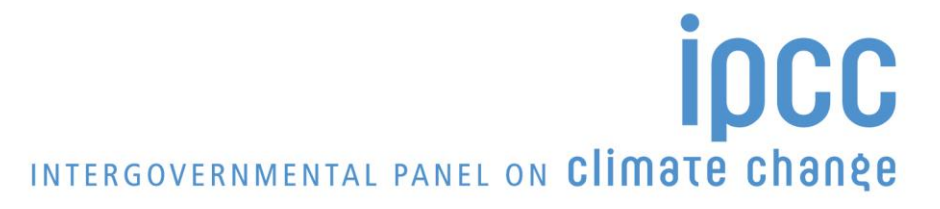

Task Force on National Greenhouse Gas Inventories (TFI)

### DATABASE ON GREENHOUSE GAS EMISSION FACTORS (IPCC-EFDB)

# User Manual for WEB application

http://www.ipcc-nggip.iges.or.jp/EFDB/main.php

### Version 2022

Produced on September 2022

Supporting material prepared for consideration by the Intergovernmental Panel on Climate Change. This supporting material has not been subject to formal IPCC review and approval process.

Compiled by: SPIRIT Inc., Bratislava, Slovak Republic Supervised by: Technical Support Unit of the IPCC Task Force on National Greenhouse Gas Inventories

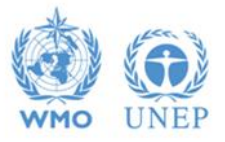

| 1 INTRODUCTION                                                                              | 1  |
|---------------------------------------------------------------------------------------------|----|
| 1.1 Scope of this document                                                                  | 1  |
| 1.2 Objective of the EFDB                                                                   | 2  |
| 2 SUBMISSION OF DATA PROPOSALS AND DATA CONSIDERATION STEPS                                 | 3  |
| <b>3 RECOMMENDED CLIENT CONFIGURATION: HARDWARE AND SOFTWARE REQUIREMENTS</b>               | 4  |
| 4 MAIN MENU AND HOME PAGE                                                                   | 5  |
| 5 SEARCHING THE EFDB FOR EMISSION FACTORS OR OTHER PARAMETERS                               | 57 |
| 5.1 Basic search – by specifying the criteria such as the IPCC Source/Sink Category, Gas as | nd |
| Type of Parameter                                                                           | 7  |
| 5.1.1 Categorisation stage                                                                  | 9  |
| 5.1.2 Screen stage                                                                          | 12 |
| 5.2 Fulltext search using keywords                                                          | 17 |
| 5.2.1 How FULLTEXT search works and what can be expected from it                            | 17 |
| 5.2.2 Using keywords and Boolean operators                                                  | 18 |
| 5.2.3 Hints                                                                                 | 19 |
| 5.3 Find Emission Factor or other parameter using its unique ID                             | 20 |
| 5.4 Emission Factor Detail                                                                  | 20 |
| APPENDIX A: CRITERIA TO BE USED IN THE EVALUATION BY THE EFDB                               |    |
| EDITORIAL BOARD                                                                             | 22 |
| APPENDIX B: IPCC SOURCE/SINK CATEGORIES AND FUEL CATEGORIES                                 | 24 |
| APPENDIX C: LIST OF GASES                                                                   | 40 |
| APPENDIX D: BASIC INFORMATION ON UNITS                                                      | 42 |

### **Table of Contents**

#### **1** Introduction

#### 1.1 Scope of this document

This User Manual covers the information on how to use the Emission Factor Database (EFDB) WEB application for searching of emission factors or other parameters<sup>1</sup> and submit data proposals for publication in EFDB. The EFDB has been developed to support the greenhouse gas emission inventory community with a library of well-documented emission factors and other parameters.

The EFDB has the objective to provide a variety of users, in particular the inventory compilers of the Parties to the United Nations Framework Convention on Climate Change (UNFCCC), with well-documented emission factors and other parameters, as well as to establish a communication platform for distributing and commenting on new research and measurement data. The web application is the core of this system and supports the following features.

- 1) For all users with Internet access:
  - a) On-line searching EFDB for specific emission factors or other parameters and exporting the results in commercially available software.
- 2) For the EFDB management:
  - a) Accept and process proposed emission factors and other parameters.
  - b) Import emission factor data in bulk.

Figure 1-1 presents data flow diagram.

This document provides guidance for the general users to search and retrieve data as well as guidance for the data providers to propose new emission factors or other parameters.

<sup>&</sup>lt;sup>1</sup> The EFDB is a database on various parameters to be used in calculation of anthropogenic emissions by sources and removals by sinks of greenhouse gases. It covers not only the so-called "emission factors" but also other relevant parameters. For convenience sake, however, the term "Emission Factor" or its abbreviation "EF" is sometimes used to represent parameters in this database generally.

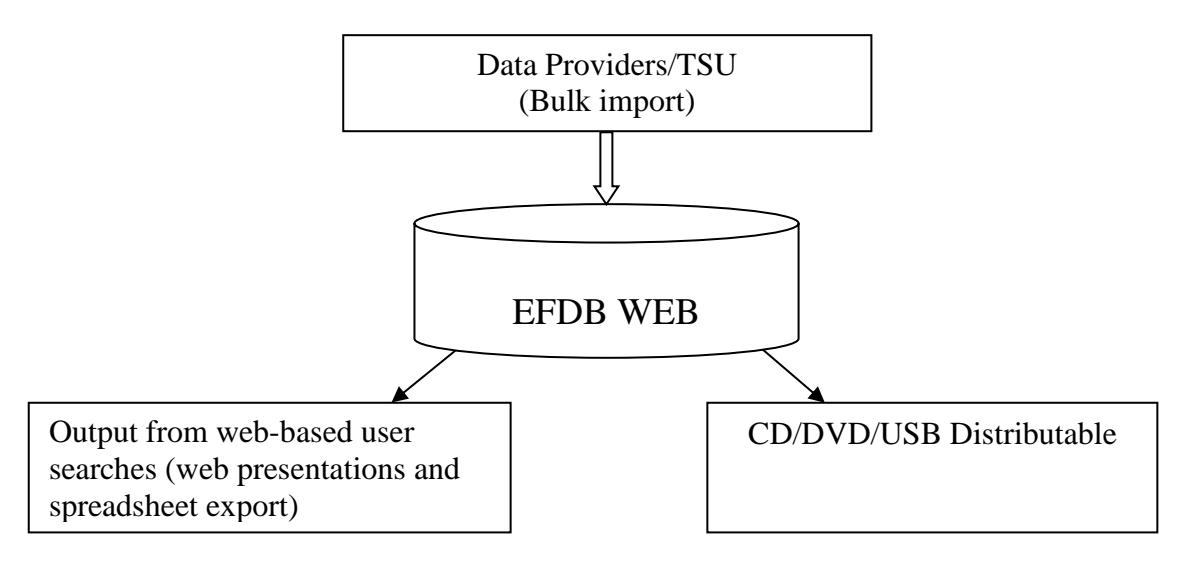

#### Figure 1-1 EFDB data flow diagram

#### 1.2 Objective of the EFDB

The overall objective of the EFDB is to be an always up-to-date companion for the IPCC Guidelines for National Greenhouse Gas Inventory that is seen as a worldwide resource for greenhouse gas inventory developers.

The EFDB provides a variety of users, in particular the inventory compilers of the Parties to the UNFCCC, with well-documented emission factors and other parameters, as well as establish a communication platform for distributing and commenting on new research and measurement data. Such a platform can provide an efficient means for experts and researchers to disseminate new emission factors or other parameters in a timely manner to a worldwide audience of potential end users. The EFDB is meant to be a recognised data repository where users can find emission factors and other parameters with background documentation or technical references.

While the EFDB Editorial Board has examined each entry and associated background technical documentation where made available by the data provider, following the evaluation criteria that include robustness and applicability of the data (see Appendix A), the ultimate responsibility of using this information appropriately resides with the users themselves. The members of the EFDB Editorial Board are not responsible for errors in the data as shown in the database, such as those that may be due to transcription errors from the data provider or other errors due to the inaccurate presentation of the data on submission from the data provider. The database users are highly encouraged to consult the background technical reference for the entry to better evaluate the application of the data for their own situation.

The responsibility of using this information appropriately will always remain with the users themselves.

#### 2 Submission of data proposals and data consideration steps

Data providers are encouraged to provide the EFDB with data proposals on emission factors or other parameters. For submission of data proposal, please contact the IPCC TFI Technical Support Unit (TSU) <u>ipcc-efdb@iges.or.jp</u>.

The data proposal should comprise the following documents:

- 1. Filled in EFDB data entry form (the sheet labelled "Data" is the one where data and information should be entered).
- 2. A copy of data sources (e.g., peer-reviewed journal papers).

For non-English documents, English translation of abstract should be provided.

Main steps in data consideration process are as follows:

- a. A data proposal is received.
- b. Advance notice to EFDB Editorial Board who will consider the data proposal.
- c. Preliminary check by TSU (e.g. Is all the necessary information available?).
- d. The TSU forward the data proposal to the Editorial Board. Acceptance of such proposals will be subject to evaluation by the Editorial Board using well-defined criteria (see Appendix A).
- e. The Editorial Board consider the data proposal.
- f. Accepted data are published in the EFDB by the TSU.

# **3** Recommended client configuration: Hardware and software requirements

#### Hardware

To access the EFDB WEB application, it is necessary to have a PC or other device connected to Internet.

#### Software

- Internet browser of user's choice.
- Microsoft Office 97 or higher for generating Word and Excel outputs.
- Adobe Acrobat Reader version 4.0 or higher (to read relevant documents).

#### **Browser configuration**

The EFDB WEB application requires the browser to have Cookies and JavaScript support enabled. Default browser configuration should be suitable for viewing EFDB web application.

#### 4 Main menu and Home page

Each page of the EFDB application contains the top menu with the links to the particular sections of the application (Figure 4-1) and links to IPCC web sites.

#### Figure 4-1 EFDB Top menu

Clicking the top menu links will navigate the browser to the corresponding section of EFDB. The following lists the responses to clicking either of the top menu links.

| Link                       | Browser response                                                                                                    |
|----------------------------|----------------------------------------------------------------------------------------------------|
| • Home                     | Returns to EFDB Main (or Home) Page (see Figure 4-2).                                                                                                    |
| • Basic search             | Opens the section for searching the database for emission factors<br>or other parameters by specifying criteria such as IPCC<br>Source/Sink Category, Gas, Fuel (if applicable), C pool (if<br>applicable), IPCC default data or non-default data; and output<br>table columns (see Chapter 5.1). |
| • Fulltext search          | Opens the section for searching the database for emission factors or other parameters by specifying the keywords (see Chapter 5.2).                                                                                                    |
| • Search by ID             | Opens the section for searching one particular emission factor or other parameter by specifying its unique ID (see Chapter 5.3).                                                                                                    |
| • Statistics               | Opens the section containing statistics Table 1 and Table 2. Tables contain number of Emission Factors or Other Parameters currently available in the database, stratified by IPCC sectors/categories and sources of data                                                                         |
| • Documents                | Navigates the browser to the section where all EFDB related documents reside and are available for downloading.                                                                                                    |
| • Off-line version of EFDB | Offline version of the EFDB is available here.                                                                                                    |
| • Help                     | Opens the EFDB help section.                                                                                                    |

Choosing a link from the **IPCC web sites** drop-down box will automatically navigate the browser to the corresponding IPCC web site.

#### Figure 4-2 Main Page

| EFDE<br>emiss                                                                                                    | on factor database                                                                                                    | . Aa                                                                                                  | -                                                                                     |                                                                            | INTERGOVERNME                                                                                | IPCC W                                                                                     | eb sites V                                     |  |
|----------------------------------------------------------------------------------------------------|----------------------------------------------------------------------------------------------------|----------------------------------------------------------------------------------------------------|---------------------------------------------------------------------------------------|----------------------------------------------------------------------------|----------------------------------------------------------------------------------------------|--------------------------------------------------------------------------------------------|------------------------------------------------|--|
| Home                                                                                                    | Basic search                                                                                                    | Fulltext search                                                                                       | Search by ID                                                                          | Statistics                                                                 | Documents                                                                                    | Off-line version of EFDB                                                                   | Help                                           |  |
| Main Pa                                                                                                    | je                                                                                                    |                                                                                                    |                                                                                       |                                                                            |                                                                                              |                                                                                            |                                                |  |
| Welcome                                                                                                    | to EFDB!                                                                                                    |                                                                                                    |                                                                                       |                                                                            |                                                                                              |                                                                                            |                                                |  |
| Mature gas emit                                                                                                    | of EFDB: EFDB is meant to be a reco<br>sions and removals. The responsibi                                                                                                    | ognised library, where users can<br>lity of using this information a                                  | find emission factors and of<br>ppropriately will always re                           | ther parameters with ba<br>main with the users th                          | ckground documentation or te<br>emselves.                                                    | chnical references that can be used for es                                                 | timating greenhouse                            |  |
| Reques                                                                                                    | for data input: Users are encourage                                                                                                    | ed to provide the EFDB with any                                                                       | relevant proposals on emiss                                                           | sion factors or other rela                                                 | ed parameters. If you wish to                                                                | submit your data, please contact the Tech                                                  | nical Support Unit.                            |  |
| The data<br>1). Filleo<br>2). A cop                                                                                                    | proposal should include the following<br>in EFDB data entry form.<br>y of data sources (e.g., peer-reviewed                                                                                                    | g documents:<br>d journal papers).                                                                    |                                                                                       |                                                                            |                                                                                              |                                                                                            |                                                |  |
| Accepta                                                                                                    | nce of such proposals will be subject t                                                                                                    | to evaluation by the EFDB Editor                                                                      | ial Board using well-defined                                                          | criteria.                                                                  |                                                                                              |                                                                                            |                                                |  |
| I <u>Termino</u><br>also the                                                                                                    | <u>logy:</u> EFDB is a database on various<br>other relevant parameters. For conve                                                                                                    | parameters to be used in calcu<br>nience sake, however, the term '                                    | lation of anthropogenic emis<br>'Emission Factor" or its abbr                         | sions by sources and re<br>eviation "EF" is sometin                        | movals by sinks of greenhous<br>les used to represent parame                                 | se gases. It covers not only the so-called "<br>ters in this database generally.           | emission factors" but                          |  |
| Softwar<br>to have                                                                                                    | e requirements: It is highly recomme<br>Microsoft Office 97 or higher for gener                                                                                                    | ended to use Microsoft Internet E<br>ating Word and Excel outputs.                                    | Explorer version 5.0 or highe                                                         | er for best performance.                                                   | Alternatively Netscape Navig                                                                 | ator version 6.0 or higher can be used. It is                                              | s also recommended                             |  |
| EFDB a<br>Land Us<br>data from                                                                                                    | present contains the IPCC default d<br>e, Land-Use Change and Forestry, 2<br>n peer-reviewed journals and other pu                                                                                                    | ata (Revised 1996 IPCC Guidel<br>006 IPCC Guidelines for Nation<br>iblications including National Inv | ines, IPCC Good Practice G<br>al Greenhouse Gas Invento<br>entory Reports (NIRs). The | Guidance and Uncertaint<br>ries and 2013 Supplem<br>old CORINAIR data have | y Management in National G<br>ent to the 2006 IPCC Guideli<br>e been removed as it is outdai | reenhouse Gas Inventories, IPCC Good P<br>ines for National Greenhouse Gas Invento<br>ted. | Practice Guidance for<br>pries: Wetlands), and |  |
| Possible                                                                                                    | useful information (activity data, emis                                                                                                    | sion factors and parameters) for                                                                      | estimation of GHG emissio                                                             | ns/removals can also be                                                    | found in other databases. Th                                                                 | e use of the other databases is the respon                                                 | sibility of the users.                         |  |
| In princi<br>from be<br>selected                                                                                                    | In principle, data that do not fully meet the acceptance criteria cannot be included into EFDB. However, there are other data that do not meet the criteria but considered useful to inventory compilers, such as those derived from best available information using expert judgement, etc. To support inventory compilers in case no other information is available, an extra page has been prepared to provide EFDB users with access to such data selected by the EFDB Editorial Board. The EFDB users must carefully read the introductory note to each set of data in this page and take it into consideration when using those data. |                                                                                                    |                                                                                       |                                                                            |                                                                                              |                                                                                            |                                                |  |
| Frequen                                                                                                    | tly asked questions and answers can                                                                                                    | be found under Help menu item.                                                                        |                                                                                       |                                                                            |                                                                                              |                                                                                            |                                                |  |
| What's new                                                                                                    | /                                                                                                    |                                                                                                    |                                                                                       |                                                                            |                                                                                              |                                                                                            |                                                |  |
| 30 May 2022 - Meetings in 2022:<br>- Joint 19th and 20th Expert Meeting on Data for the EFDB, 29-30 June 2022, Bilbao, Spain<br>- 20th Meeting of the EFDB Ectional Board (EB20), 28 June - 1 July 2022, Bilbao, Spain |                                                                                                    |                                                                                                    |                                                                                       |                                                                            |                                                                                              |                                                                                            |                                                |  |
| 29 March 2022 - Lists of EFDB Editorial Board Members for 2022 and 2023 are available here.                                                                                                    |                                                                                                    |                                                                                                    |                                                                                       |                                                                            |                                                                                              |                                                                                            |                                                |  |
| 3 March 20<br>- 18th Expe<br>- 19th Meet                                                                                                    | 21 - Meetings in 2021:<br>t Meeting on Data for the EFDB: Ener<br>ng of the EFDB Editorial Board (EB19                                                                                                    | rgy sector, April-May 2021, Onlin<br>), April-May 2021, Online meetir                                 | e meeting<br>Ig - Closing Plenary Session                                             | on 28 May 2021                                                             |                                                                                              |                                                                                            |                                                |  |

The Main (or Home) Page consists of two sections, separated by a blue line:

- 1) A welcome message and brief description of request for data input, terminology, software requirements etc.
- 2) The section labelled *What's new* contains the latest news. It mainly contains the information about important changes in application as well as link to the offline application of the EFDB.

#### **5** Searching the EFDB for Emission Factors or Other Parameters

You can start the search process by clicking one of the available links located at the top menu.

- 1) In case you are looking for emission factors or other parameters for a particular IPCC Source/Sink Category, "Basic search" link will be useful. → See Section 5.1 (page 7)
- 2) In case you wish to look for emission factors or other parameters by some keywords without specifying a particular IPCC Source/Sink Category, you can use "Fulltext search" link. → See Section 5.2 (page 16)
- 3) If you already know the specific ID number of data record you want to retrieve, e.g.,
   in case you have picked up the data record earlier and remember its ID; or
   in case you have a short list of data records resulted from Option 1 or Option 2 and want to see details of a particular data record included in the short list;
  "Search by ID" link will be useful. → See Section 5.3 (page 19)

**IMPORTANT!** - In any case, you should always obtain the **Emission Factor Detail** for emission factors or other parameters that have been identified by any of the 3 options and that are being considered for use.  $\rightarrow$  See Section 5.4 (page 19)

## 5.1 Basic search – by specifying the criteria such as the IPCC Source/Sink Category, Gas and Type of Parameter

This search option consists of two main stages. These stages are designed to allow you to filter the large EFDB data set for information that is most applicable to your search criteria:

- 1) Categorisation stage: Specify the selection criteria. This stage results in a table of all emission factors or other parameters complying with the criteria.
  - a) Choose the IPCC Guidelines version. It is possible to choose 1996 or 2006 version. Relevant IPCC categorisation (a hierarchical list of categories) for selected version will be displayed. The version is used only for categorization – it does not mean that only emission factors contained in 1996 or 2006 IPCC Guidelines can be searched. All emission factors that are currently in EFDB can be searched and the version helps only with a category list (categorization). 2006 version is selected by default.
  - b) Choose the IPCC Source/Sink Category of interest.
  - c) Choose the gas(es) of interest.
  - d) Choose the fuel(s) or C pools, if applicable, for chosen IPCC Source/Sink Category.
  - e) Choose the type of parameter of interest either by using **IPCC Default Data** or **Other** (**non-default**) **data** lists (both can be combined) or leave as is for all types of parameters.
  - f) Choose regions and/or countries
- 2) Screen stage: Sort and filter the output table to narrow down the data records by considering properties of data, source of data, etc.

These steps help you identify a manageable subset of data from which to investigate the full **Emission Factor Detail** (see Section 5.4).

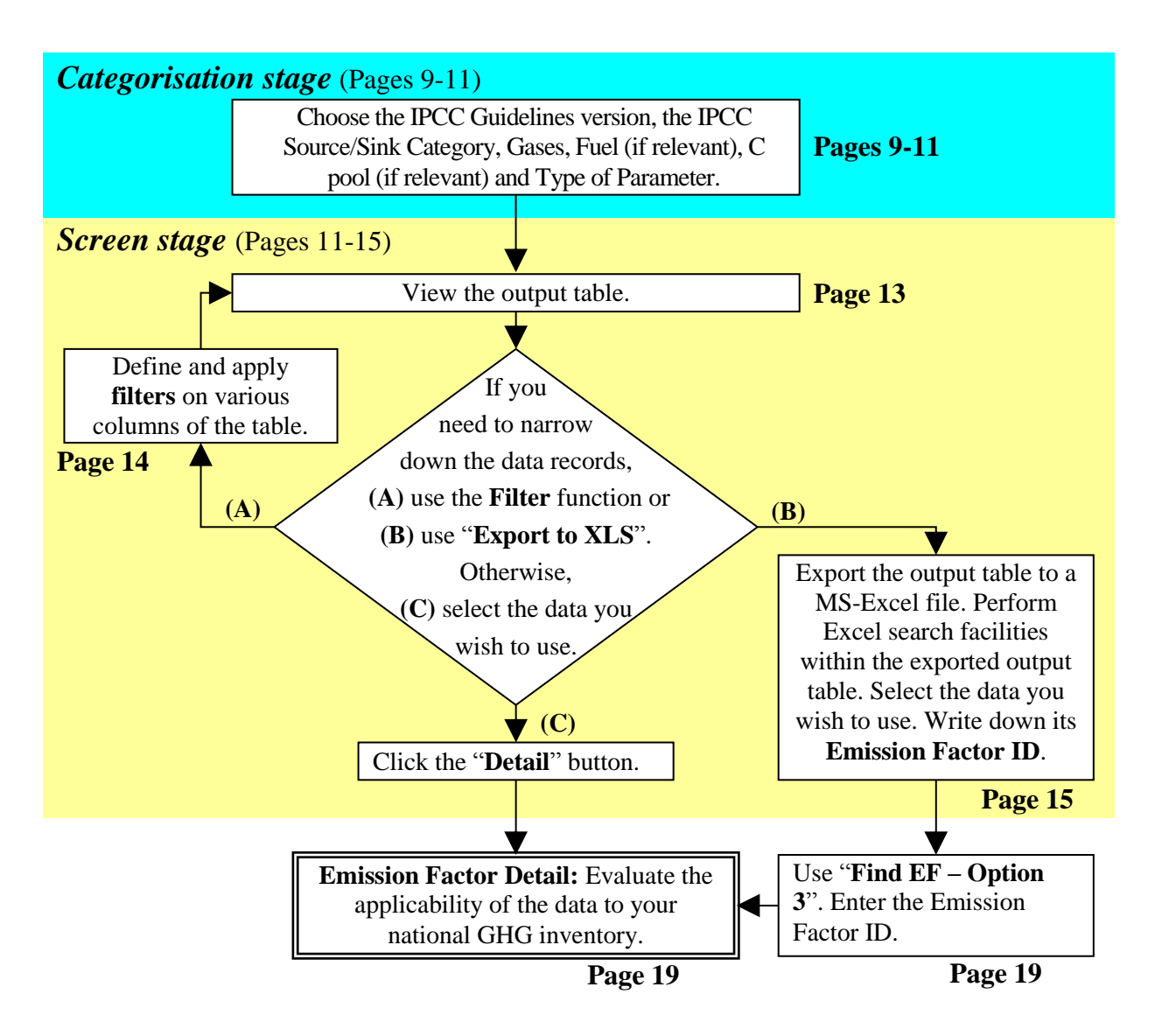

#### **5.1.1** Categorisation stage

#### a) Choosing the IPCC Guidelines version

Select the **IPCC Guidelines version** from the drop-down box. You can choose between 1996 or 2006 version. 2006 version is selected by default. You will be provided with the IPCC Source/Sink categorisation (IPCC Category Tree) according to chosen IPCC Guidelines version.

The version is used only for categorization - it does not mean that only emission factors contained in 1996 or 2006 IPCC Guidelines can be searched. All emission factors that are currently in EFDB can be searched and the version helps only with a category list (categorization).

#### b) Choosing the IPCC Source/Sink Category

Select the **IPCC Source/Sink Category** (Figure 5-1) by a hierarchical procedure. Starting at the top level, you will be presented with a series of IPCC sub-categories within the already selected category.

The complete list of the IPCC Source/Sink Categories can be found in Appendix B.

Only the emission factors and other parameters defined within the selected IPCC Source/Sink Category (including the underlying levels) will be included in the search procedure.

By clicking the IPCC Source/Sink Category it becomes selected.

Please note, there are cases when no EFs are displayed at the most disaggregated level of categories of the 2006 IPCC Guidelines. In such cases, please check the higher category level (e.g., 3A1b. Buffalo -> 3A1. Enteric Fermentation).

After choosing the desired IPCC Source/Sink Category, you can proceed to choosing Gas.

#### Figure 5-1 Choosing the IPCC Source/Sink Category

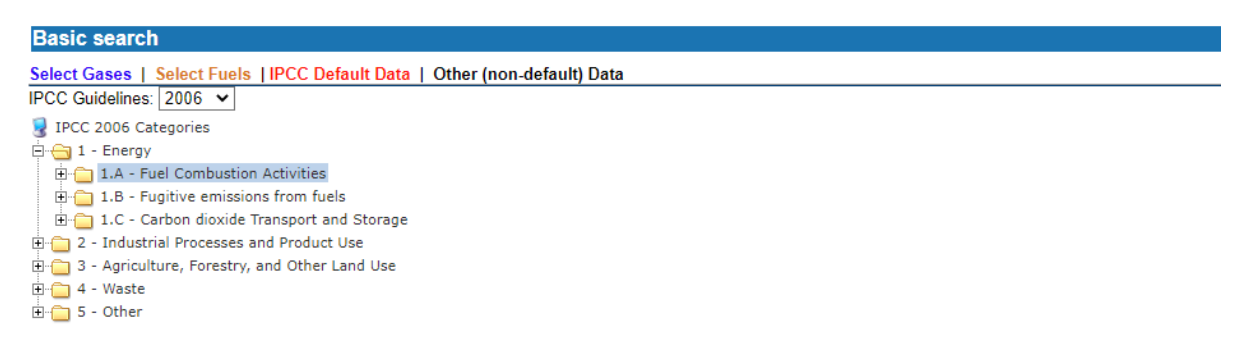

#### c) Choosing Gas

It is necessary to choose one or more **Gases** (Figure 5-2). The gases are split into several gas groups. You can choose the gas group using the selection box located at the top of the gas list. The list of gases for chosen gas group will be displayed.  $CO_2$ ,  $CH_4$  &  $N_2O$  are displayed by default. There is a checkbox located in the last column of each row of the list. It is possible to choose one or more gases by checking the checkbox and clicking the **Apply** button. It is also

possible to check/uncheck all gases within the selected group at once by checking the checkbox located in the column header and clicking the **Apply** button<sup>2</sup>.

The list of all Gases can be found in Appendix C.

| Gases          |         |            |  |  |  |  |
|----------------|---------|------------|--|--|--|--|
| CO2, CH4 & N2O | ✓ OK    |            |  |  |  |  |
| Gas name       | Formula | Select gas |  |  |  |  |
| CARBON DIOXIDE | CO2     |            |  |  |  |  |
| METHANE        | CH4     |            |  |  |  |  |
| NITROUS OXIDE  | N2O     | <b>V</b>   |  |  |  |  |
|                | Apply   |            |  |  |  |  |

Figure 5-2 Choosing Gas

#### d) Choosing Fuel / C pool

If you select the IPCC Source/Sink Category 1A (1.A for 2006 version), you can specify the Fuel of interest as well before proceeding (Figure 5-3a). The list of Fuel Categories can be found in Appendix B.

Figure 5-3a Choosing Fuel

| Fuels 2006         |        |  |  |  |  |
|--------------------|--------|--|--|--|--|
| LIQUID -> GASOLINE | ✓ OK   |  |  |  |  |
| Fue                | 1 2006 |  |  |  |  |
| Motor Gasoline     |        |  |  |  |  |
| Aviation Gasoline  |        |  |  |  |  |
| Jet Gasoline       |        |  |  |  |  |
| Apply              |        |  |  |  |  |

If you select the IPCC Source/Sink Category 5 (3.B and 3.D for 2006 version), you can specify the C pool of interest as well before proceeding (Figure 5-3b)

 $<sup>^{2}</sup>$  In order to check all gases in all groups, select the (All gases) from the drop-down box. Next check the checkbox located in the column header and click Apply.

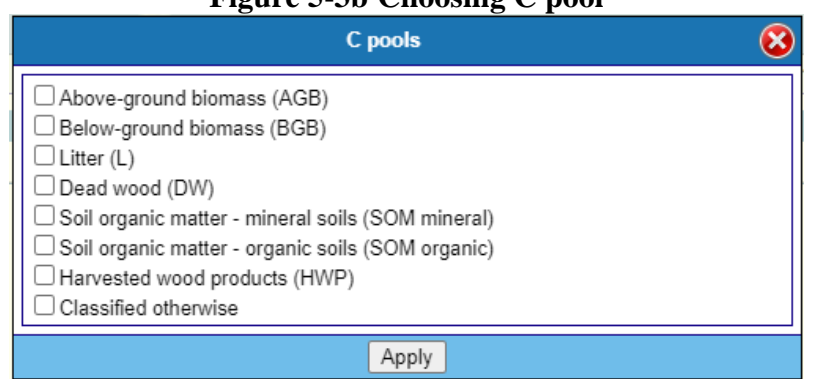

#### Figure 5-3b Choosing C pool

#### e) Choosing Type of parameter

Optionally, you can further narrow down the results by specifying particular Type of parameter or their combination (Figure 5-4). Types of parameter are split into 2 groups – IPCC Default Data and Other (non-default) data and by default, all Types of parameter are unchecked which means that this criteria does not play a role during search.

![](_page_12_Figure_5.jpeg)

#### Figure 5-4 Choosing Type of parameter

Please note, there are cases when no EFs are displayed at the most disaggregated level of categories for Type of parameter "2006 IPCC default". In such cases, please check the higher category level (e.g., 3A1b. Buffalo -> 3A1. Enteric Fermentation).

#### f) Choosing regions and/or countries

Optionally, you can narrow down the results by specifying Regions and/or Countries. Selected regions/countries are matched against "Region / Regional Conditions" column. If system identifies that this cell does not contain any relevant region/country data that could be matched against default list of regions and countries, such records will be included in search as well as they may contain other relevant information, such as conditions which may apply to any region/country.

| Regions 😣                 |           |   |  |  |  |  |
|---------------------------|-----------|---|--|--|--|--|
| Asia                      |           |   |  |  |  |  |
| Africa                    |           |   |  |  |  |  |
| Latin America and Caribbe | an        |   |  |  |  |  |
| North America             |           |   |  |  |  |  |
|                           |           |   |  |  |  |  |
|                           | Apply     |   |  |  |  |  |
|                           |           |   |  |  |  |  |
|                           | Countries | 8 |  |  |  |  |
| Asia                      |           | ^ |  |  |  |  |
| Afghanistan               |           |   |  |  |  |  |
| Armenia                   |           |   |  |  |  |  |
| Azerbaijan                |           |   |  |  |  |  |
| Bahrain                   |           |   |  |  |  |  |
| Bangladesh                |           |   |  |  |  |  |
| Bhutan                    |           |   |  |  |  |  |
| 🗆 Brunei Darussalam       |           |   |  |  |  |  |
| O • · · ·                 |           |   |  |  |  |  |

#### Figure 5-5 Regions and Countries

The indication of your search or the Status section contains the information about your current search criteria (Figure 5-6).

#### Figure 5-6 Status Section

![](_page_13_Figure_5.jpeg)

#### 5.1.2 Screen stage

Below the criteria is the output table of all emission factors and other parameters in the EFDB that comply with the selection criteria in the Categorisation stage (Figure 5-8). This output table contains basic data of each record. You can choose which data to show in the output table by using **Choose table columns** menu (Figure 5-7).

![](_page_14_Figure_1.jpeg)

Figure 5-7 Choosing table columns

The number of data displayed is limited to 20 records per page. If the output table contains more than 20 emission factors, you can display the next 20 records by clicking the button. You can display the previous 20 records by clicking the button. You can get to the beginning of the list by clicking the button. You can get to the end of the list by clicking the button.

If the output table does not contain many data records and you can easily identify the data you wish to use, you do not have to attempt to narrow down the data records but just to click "**Detail**" button in the row of the data record of interest (skip to Section 5.4, page 19).

#### Figure 5-8 Output Table

Status

IPCC 2006 Source/Sink Category: 1.A - Fuel Combustion Activities
Gases: CH4, CO2, N2O 
Fuels: Motor Gasoline 
Type of parameter: (All)
Regions: Asia, NA 
Countries: (All + NA)

| Display           | Displayed records: 1 - 20 / 566. 14 + Export to XLS          |                   |                   |                        |                                                                        |                                     |                 |              |                                                                                                    |              |
|-------------------|--------------------------------------------------------------|-------------------|-------------------|------------------------|------------------------------------------------------------------------|-------------------------------------|-----------------|--------------|----------------------------------------------------------------------------------------------------|--------------|
| Filter            |                                                              | Select Gases      | Select<br>Fuels   |                        |                                                                        |                                     |                 |              | (All)                                                                                                    | Apply filter |
| Active<br>Filters |                                                              |                   |                   |                        |                                                                        |                                     |                 |              |                                                                                                    |              |
| EF ID             | IPCC 2006                                                    | Gas               | Fuel 🛈            | Type of<br>parameter ① | Description (i)                                                        | Region / Regional<br>Conditions (i) | Value           | Unit         | Source of data 🛈                                                                                                    | Action       |
| 17139             | <ul> <li>1.A - Fuel<br/>Combustion<br/>Activities</li> </ul> | CARBON<br>DIOXIDE | Motor<br>Gasoline | 1996 IPCC<br>default   | 1990 Net Calorific Values for<br>miscellaneous fuels and<br>products   | Not Applicable                      | 44.8            | TJ/kt        | Revised 1996 IPCC Guidelines for National Greenhouse Gas Inventories(Table 1-3 on page 1.23 of the Reference Manual)                                                                     | Detail       |
| 17169             | <ul> <li>1.A - Fuel<br/>Combustion<br/>Activities</li> </ul> | CARBON<br>DIOXIDE | Motor<br>Gasoline | 1996 IPCC<br>default   | Carbon emission factors for<br>various fuels from different<br>studies | Not Applicable                      | 19.4            | tC/TJ        | Revised 1996 IPCC Guidelines for National Greenhouse Gas Inventories(Table 1-4 on Page 1-24 of the Reference Manual)                                                                     | Detail       |
| 17170             | <ul> <li>1.A - Fuel<br/>Combustion<br/>Activities</li> </ul> | CARBON<br>DIOXIDE | Motor<br>Gasoline | 1996 IPCC<br>default   | Carbon emission factors for<br>various fuels from different<br>studies | Not Applicable                      | 18.9            | tC/TJ        | Revised 1996 IPCC Guidelines for National Greenhouse Gas Inventories(Table 1-4 on Page 1-24 of the Reference Manual)                                                                     | Detail       |
| 18165             | 1.A.3.b - Road<br>Transportation                             | NITROUS<br>OXIDE  | Motor<br>Gasoline | 1996 IPCC<br>default   | N2O Default (Uncontrolled)<br>emission factors                         | Not Applicable                      | 0.6             | KG/TJ        | Revised 1996 IPCC Guidelines for National Greenhouse Gas Inventories (Table 1-8 on Page 1.36 of the Reference Manual)                                                                    | Detail       |
| 18635             | 1.A.3.b - Road<br>Transportation                             | METHANE           | Motor<br>Gasoline | 1996 IPCC<br>default   | Estimated emission factors<br>for US Gasoline Passengers<br>Cars       | Not Applicable                      | 0.02<br>-0.03   | g/km         | Revised 1996 IPCC Guidelines for National Greenhouse Gas Inventories (Table<br>1-27 on Page 1.70) of the Reference Manual (Estimated Emission Factors for<br>US Gasoline Passenger Cars) | Detail       |
| 18636             | 1.A.3.b - Road<br>Transportation                             | I METHANE         | Motor<br>Gasoline | 1996 IPCC<br>default   | Estimated emission factors<br>for US Gasoline Passengers<br>Cars       | Not Applicable                      | 0.25-<br>0.38   | g/kg<br>fuel | Revised 1996 IPCC Guidelines for National Greenhouse Gas Inventories (Table<br>1-27 on Page 1.70) of the Reference Manual (Estimated Emission Factors for<br>US Gasoline Passenger Cars) | Detail       |
| 18637             | 1.A.3.b - Road<br>Transportation                             | METHANE           | Motor<br>Gasoline | 1996 IPCC<br>default   | Estimated emission factors<br>for US Gasoline Passengers<br>Cars       | Not Applicable                      | 0.006<br>-0.009 | g/MJ         | Revised 1996 IPCC Guidelines for National Greenhouse Gas Inventories (Table<br>1-27 on Page 1.70) of the Reference Manual (Estimated Emission Factors for<br>US Gasoline Passenger Cars) | Detail       |
| 18644             | 1.A.3.b - Road<br>Transportation                             | NITROUS<br>OXIDE  | Motor<br>Gasoline | 1996 IPCC<br>default   | Estimated emission factors<br>for US Gasoline Passengers<br>Cars       | Not Applicable                      | 0.04            | g/km         | Revised 1996 IPCC Guidelines for National Greenhouse Gas Inventories (Table<br>1-27 on Page 1.70) of the Reference Manual (Estimated Emission Factors for<br>US Gasoline Passenger Cars) | Detail       |

In most cases, however, the output table initially contains so many data records that you may wish to narrow them down. If that is the case, you are advised either to use the **Filter** function (see below) or to use "**Export to XLS**" (see page 15).

#### a) Filter function

You can narrow down the output table by defining and applying filters on the various columns of the table.

For example, if you are looking for data applicable to Asia, you can type the keyword "Asia" in the **Filter** textbox above the column for "Region / Regional Conditions". It is possible to use keywords in combination with Boolean operators (for details on Boolean operators, see page 17). For example, if you are looking for data applicable to South Asia, you can type the keyword "+South +Asia" in the **Filter** textbox above the column for "Region/Regional Conditions" (Figure 5-9).

#### **Figure 5-9** Filter function (keywords in combination with Boolean operators)

![](_page_16_Figure_6.jpeg)

Multiple filters defined over the same field will be automatically combined with **AND** logical operator. Filters defined for different fields are always combined with **AND** logical operator. Words that have 3 or less characters and common language constructs (like *where, every*, etc.) are ignored. The active filters are always displayed in the row labelled **Active filters**. Each filter has its own in the filter with the particular filter on or off (Figure 5-10).

#### Figure 5-10 Filter function (Active filters)

| Filter            |                |                                                | Select Gases |                       |                                                           |                                                                                                    |                                                   |                                      | Г   |
|-------------------|----------------|------------------------------------------------|--------------|-----------------------|-----------------------------------------------------------|----------------------------------------------------------------------------------------------------|---------------------------------------------------|--------------------------------------|-----|
| Active<br>Filters |                |                                                |              |                       |                                                           | high quality forage 这                                                                                                    |                                                   | Europe 🐼<br>AND<br>Western 🔇         |     |
| EF ID             | IPCC 1996      | IPCC 2006                                      | Gas          | Type of parameter (i) | Description (i)                                           | Technologies /<br>Practices (i)                                                                                                    | Parameters /<br>Conditions (i)                    | Region /<br>Regional<br>Conditions ① | Teo |
| 43106             | I 4A1a - Dairy | <ul> <li>3.A.1.a.i -<br/>Dairy Cows</li> </ul> | I METHANE    | 1996 IPCC<br>default  | Enteric<br>Fermentation<br>Emission Factors<br>for Cattle | Highly productive<br>commercialised dairy<br>sector feeding high quality<br>forage and grain. Dairy<br>cows also used for beef<br>calf production. | Average milk<br>production of<br>4,200 kg/head/yr | Region: Western<br>Europe            |     |

You can also sort the output table. Clicking the column header labels (links) of each column (except Value and Unit) will sort records by that column. Small arrow next to column label represents the sorting order (ASC – ascending, DESC – descending). Clicking the same column header will switch sorting order between ascending and descending.

The sorting and filtering techniques described above will facilitate your search for the subset of data records for which you may wish to obtain and consider the detail information. This avoids time spent considering the detail information for factors not relevant to your specific search criteria.

Clicking the "**Detail**" button in the last column of the list for each data record displays the complete information (see Section 5.4, page 19).

#### b) Export to Microsoft Excel (XLS)

Clicking the "**Export to XLS**" button at the top of the output table (Figure 5-11) will export the whole output table to Microsoft Excel.

#### Figure 5-11 Export to XLS

![](_page_17_Figure_6.jpeg)

Microsoft Excel search facilities can

then be used, independently of the EFDB web application, to perform more advanced searching within the exported output table.

|              | D5           | y: Stepgrate, Nature of Waste: Municipal refu | se                                                  |                    |  |  |  |  |  |  |
|--------------|--------------|-----------------------------------------------|-----------------------------------------------------|--------------------|--|--|--|--|--|--|
| <b>8</b> ) o | a output.xls |                                               |                                                     |                    |  |  |  |  |  |  |
|              | A            | В                                             | С                                                   |                    |  |  |  |  |  |  |
| 1            | EF ID        | Gas                                           | Description                                         |                    |  |  |  |  |  |  |
| 2            | 62174        | NITROUS OXIDE                                 | Nitrous Oxide Emission Factor                       | 091 00:<br>resider |  |  |  |  |  |  |
| 3            | 62962        | NITROUS OXIDE                                 | Emission Factors for N2O from Waste<br>Incineration | Inciner            |  |  |  |  |  |  |
| 4            | 62882        | NITROUS OXIDE                                 | N2O Emission Factors from Waste<br>Incineration     | Facility<br>Sludge |  |  |  |  |  |  |
| 5            | 62872        | NITROUS OXIDE                                 | N2O Emission Factors from Waste<br>Incineration     | Facility<br>Munici |  |  |  |  |  |  |
|              | 62974        |                                               | N2O Emission Factors from Waste                     | Facility           |  |  |  |  |  |  |

#### Figure 5-12 Exported output table and Emission Factor ID

When you find the data using Microsoft Excel and you wish to examine more details to evaluate its applicability to your national GHG inventory, you should write down its **Emission Factor ID** (**EF ID**). Then you should go back to the EFDB web application and implement "Search by ID" (see page 19). You can directly get to the detail information on the data record you selected.

#### 5.2 Fulltext search using keywords

This option implements full text search on keywords<sup>3</sup> allowing to query the database for emission factors or other parameters. The keywords entered will be matched against EF related textual data such as: *Data provider name, Gas, IPCC Source/Sink Category code, IPCC Source/Sink Category name, Fuel, EF description, IPCC worksheet number, source of data, technical reference, abstract in English, data quality, data quality reference, other information on data quality, comments from provider, comments from others and properties.* 

Records that match the keywords will be automatically sorted with decreasing relevance.

| FULLTEXT Search Using Keywords |                                      |                                      |                    |              |              |                                                                                                    |                                                              |                               |                                    |                                        |                     |       |                                                                       |
|--------------------------------|--------------------------------------|--------------------------------------|--------------------|--------------|--------------|----------------------------------------------------------------------------------------------------|--------------------------------------------------------------|-------------------------------|------------------------------------|----------------------------------------|---------------------|-------|-----------------------------------------------------------------------|
| Keywo                          | Keywords                             |                                      |                    |              |              |                                                                                                    |                                                              |                               |                                    |                                        |                     |       |                                                                       |
| manure                         | management                           | south america                        | - percentage       |              |              |                                                                                                    |                                                              | Searc                         | h                                  |                                        |                     |       |                                                                       |
| Displa                         | ayed records                         | s: 1 - 10 / 52                       | 36. 14 4           | •            | H            |                                                                                                    |                                                              |                               |                                    |                                        |                     |       |                                                                       |
| EF ID                          | IPCC 1996<br>Source/Sink<br>Category | IPCC 2006<br>Source/Sink<br>Category | Gas                | Fuel<br>1996 | Fuel<br>2006 | Description                                                                                                    | Technologies /<br>Pracices                                   | Parameters<br>/<br>Conditions | Region /<br>Regional<br>Conditions | Abatement /<br>Control<br>Technologies | Other<br>properties | Value | Unit                                                                  |
| 45335                          | 4B1b -<br>Non-Dairy                  | 3.A.2.a.ii -<br>Other<br>cattle      | I NITROUS<br>OXIDE |              |              | Default Values for<br>Percentage of<br>Manure N Produced<br>in Different Animal<br>Waste Management<br>Systems in Different<br>World Regions<br>(from Safley et al.<br>1992) | Animal Waste<br>Management<br>System:<br>Anaerobic<br>Lagoon |                               | Region:<br>North<br>America        |                                        | Includes<br>buffalo | 0     | % of Manure<br>Production per<br>Animal Waste<br>Management<br>System |
| 45336                          | I 4B1b -<br>Non-Dairy                | 3.A.2.a.ii -<br>Other<br>cattle      | I NITROUS<br>OXIDE |              |              | Default Values for<br>Percentage of<br>Manure N Produced<br>in Different Animal<br>Waste Management<br>Systems in Different<br>World Regions<br>(from Safley et al.<br>1992) | Animal Waste<br>Management<br>System: Liquid<br>System       |                               | Region:<br>North<br>America        |                                        | Includes<br>buffalo | 1     | % of Manure<br>Production per<br>Animal Waste<br>Management<br>System |

Figure 5-13 FULLTEXT search using keywords

#### 5.2.1 How FULLTEXT search works and what can be expected from it

The FULLTEXT search function matches a natural language query against a text collection (which is simply the set of columns covered by a FULLTEXT index). For every row in a table it returns relevance - a similarity measure between the text in that row (in the columns that are part of the collection) and the query. The rows returned are automatically sorted with decreasing relevance. Relevance is a non-negative floating-point number. Zero relevance means no similarity. Relevance is computed based on the number of words in the row, the number of unique words in that row, the total number of words in the collection, and the number of documents (rows) that contain a particular word. **Any "word" that is present in the stop-word list or just too short (3 or less characters) is ignored**. Every correct word in the collection. This way, a word that is present in many documents will have lower weight (and may even have a zero weight), because it has lower semantic value in this particular collection. Otherwise, if the word is rare, it will receive a higher weight. The weights of the words are then combined to compute the relevance of the row. Such a technique works best with large collections (in fact, it was carefully tuned this way). For very small tables, word distribution

<sup>&</sup>lt;sup>3</sup> It should be noted that the words spelled differently are treated as different words. For example, you cannot detect the word "centre" when you enter "center" as a keyword. It is recommended to enter both "center" and "centre" as keywords if you wish to detect such a word regardless of the way how it is spelled.

does not reflect adequately their semantic value, and this model may sometimes produce bizarre results.

For example, search for the word "**IPCC**" will produce no results. The word "IPCC" is present in more than half of rows, and as such, is effectively treated as a stop-word (that is, with semantic value zero). It is, really, the desired behaviour - a natural language query should not return every second row from a very large table. A word that matches half of rows in a table is less likely to locate relevant documents. In fact, it will most likely find plenty of irrelevant documents.

#### 5.2.2 Using keywords and Boolean operators

This FULLTEXT search engine supports Boolean mode. This means, it is possible to use keywords in combination with Boolean operators. If you type in multiple keywords without any Boolean operators, those keywords will be combined with **OR** logical operator.

The Boolean FULLTEXT search capability supports the following operators:

| • +                 | A leading plus sign indicates that this word must be present in every row returned.                                                                                                    |
|---------------------|----------------------------------------------------------------------------------------------------|
| • -                 | A leading minus sign indicates that this word must not be present in<br>any row returned. A single keyword prefixed with a minus sign does<br>not work (the EFDB does not return any results).                                                                                                    |
| By defa<br>the rows | ult (when neither plus nor minus is specified) the word is optional, but s that contain it will be rated higher.                                                                                                    |
| • <>                | These two operators are used to change a word's contribution to the relevance value that is assigned to a row. The $<$ operator decreases the contribution and the $>$ operator increases it. See the example on page 18.                                                                                                    |
| • ()                | Parentheses are used to group words into subexpressions.                                                                                                    |
| • ~                 | A leading tilde acts as a negation operator, causing the word's contribution to the row relevance to be negative. It's useful for marking noise words. A row that contains such a word will be rated lower than others, but will not be excluded altogether, as it would be with the -operator. A single keyword prefixed with a tilde does not work (the EFDB does not return any results). |
| • *                 | An asterisk is the truncation operator. Unlike the other operators, it should be <b>suffixed</b> to the word, not prefixed.                                                                                                    |
| • "                 | The phrase, that is enclosed in double quotes ", matches only rows that contain this phrase <b>literally, as it was typed</b> .                                                                                                    |

How to use keywords in combination with Boolean operators are illustrated on page 18.

It is possible to do sorting of the data set the same way as it works in the output table described in Section 5.1.2 (see page 11).

| EXAMPLES OF A QUERY                                                                                                    | RESPONSE                                                                                                    |
|----------------------------------------------------------------------------------------------------|----------------------------------------------------------------------------------------------------|
| national inventory                                                                                                    | Return the rows that contain "national" or<br>"inventory" or both (= " <b>OR</b> " search).                                               |
| +national +inventory                                                                                                    | Return the rows that contain both of "national" and "inventory" in any order (= " <b>AND</b> " search).                                   |
| "national inventory"                                                                                                    | Return the rows that contain "national inventory". In this case, "national inventory" is treated as one word.                             |
| +national -inventory                                                                                                    | Return the rows that contain "national" but do not contain "inventory".                                                                   |
| +national inventory                                                                                                    | Return the rows that contain "national". If<br>the row also contains "inventory", it will be<br>ranked higher.                            |
| national inventory –(+national +inventory)                                                                                                    | Return the rows that contain <b>either</b><br>"national" <b>or</b> "inventory" but <b>not both</b><br>(= " <b>Exclusive OR</b> " search). |
| +inventory +(national annual)                                                                                                    | Return the rows that contain "national" and "inventory", or "annual" and "inventory".                                                     |
| +inventory +(>national <annual)< th=""><th>Return the rows that contain "national" and<br/>"inventory", or "annual" and "inventory".<br/>"national" will be prioritised in searching.</th></annual)<> | Return the rows that contain "national" and<br>"inventory", or "annual" and "inventory".<br>"national" will be prioritised in searching.  |
| invent*                                                                                                    | Return the rows that contain any words<br>starting with "invent": e.g., "inventory",<br>"inventories", "invention", etc.                  |
| -inventory                                                                                                    | <b>Return nothing!!</b> A single keyword prefixed with a minus sign does not work.                                                        |

#### 5.2.3 Hints

If you specify some keywords, look at the search results and find out that the first record in the set is not exactly what you expected to get, it makes no sense to browse for next records in the same data set. This is because records are sorted with relevance decreasing.

#### Example:

Let's say that you want to search for emission factor for  $CO_2$  for swine in Asia temperate region. Your keywords will be: **carbon dioxide swine Asia temp** (note that we cannot use  $CO_2$  as a keyword because words with 3 or less characters are ignored). First record of the returned data set will contain Manure management for cattle swine and buffalo, but for **METHANE**, **NOT CO**<sub>2</sub>! This is because there is no  $CO_2$  emission factor for manure management in the EFDB. So it makes no sense to browse for it in the actual result set.

#### 5.3 Find Emission Factor or other parameter using its unique ID

This option can be used to directly display the detail of one particular emission factor in case the user knows (or remembers) its unique ID. For example:

- in case you have picked up the data record earlier and remember its ID; or
- in case you have a short list of data records resulted from Option 1 or Option 2 and want to see details of a particular data record included in the short list (see page 15, "b) Export to XLS").

You have to type the numeric ID in the textbox and click OK. The first number of the ID represents the IPCC Main Sector where the emission factor or other parameter belongs (e.g. 1xxxx for Energy, 4xxxx for Agriculture, etc.) (Figure 5-14).

This option is useful when you need to quickly revisit those data records that you once visited.

| Search by ID                                                                                                    |                                                                                                    |
|----------------------------------------------------------------------------------------------------|----------------------------------------------------------------------------------------------------|
| This option can be used to directly display the detail of one particular ${\sf Em}$ textbox below and click OK. If Emission Factor or Other Parameter with this | nission Factor or Other Parameter in case you know its unique ID. Please, type the numeric ID in the<br>s ID exists in the EFDB, you will be provided with its detailed information. |
|                                                                                                    | Emission Factor ID                                                                                                    |

#### Figure 5-14 Find EF using unique ID

#### 5.4 Emission Factor Detail

This page contains the complete information for the particular emission factor or other parameter (Figure 5-15). You should always obtain the **Emission Factor Detail** for emission factors or other parameters that have been identified by any of the search options and that are being considered for use. It is only on the **Emission Factor Detail** page that the complete information for an emission factor or other parameter in the EFDB is provided. This detail can be exported to Microsoft Excel and Microsoft Word clicking the "**Report to XLS**" and "**Report to DOC**" buttons.

#### Figure 5-15 Emission Factor Detail

| Emission Factor Detail (ID:                         | 43143)                                                                                                    |
|-----------------------------------------------------|----------------------------------------------------------------------------------------------------|
| Administrative information                          |                                                                                                    |
| Data Provider:                                      | IPCC                                                                                                    |
| Data Provider Country:                              | (Not applicable)                                                                                                    |
| Data Provider Contact:                              | ipcc-efdb@iges.or.jp                                                                                                    |
| Date calculated:                                    | Unknown                                                                                                    |
| Date submitted to EFDB by Data<br>Provider:         | (Not applicable)                                                                                                    |
| Date posted to EFDB by IPCC:                        | 2002-09-27                                                                                                    |
| Technical information                               |                                                                                                    |
| Gool                                                |                                                                                                    |
| Gas:                                                | I METHANE                                                                                                    |
| IPCC 1996 Source/Sink<br>Category:                  | I Agriculture (4) -> Manure Management (4B) -> Horses (4B6)                                                                                                    |
| IPCC 2006 Source/Sink<br>Category:                  | I Agriculture, Forestry, and Other Land Use (3) -> Livestock (3.A) -> Manure Management (3.A.2) -> Horses (3.A.2.f)                                                                                             |
| Properties                                          |                                                                                                    |
| Technologies/Practices:                             | All manure is assumed to be managed in dry manure management systems, including pastures and ranges, drylots, and daily spreading<br>on fields.                                                                 |
| Parameters/Conditions:                              | Annual Average temperature is greater than 25 C; MCF value used in the estimation is 2%                                                                                                    |
| Region/Regional Conditions:                         | Climate: Warm; Country: Developing Countries                                                                                                    |
| Abatement/Control Technologies:                     |                                                                                                    |
| Others:                                             |                                                                                                    |
| Description:                                        | Manure Management Emission Factor                                                                                                    |
| Value:                                              | 2.2 kg/head/yr                                                                                                    |
| Value in common units:                              |                                                                                                    |
| Equation:                                           | Equation 4.15 on Page 4.30 of the IPCC Good Practice Guidance and Uncertainty Management in National Greenhouse Gas Inventories                                                                                 |
| IPCC Worksheet:                                     | Worksheet 4-1, Sheet 1 of 2                                                                                                    |
| Source of data:                                     | Revised 1996 IPCC Guidelines for National Greenhouse Gas Inventories (Table 4-5 on Page 4.12 of the Reference Manual)                                                                                           |
| Technical Reference:                                | Woodbury, J.W. and A. Hashimoto (1993), "Methane Emissions from Livestock Manure." In International Methane Emissions, US<br>Environmental Protection Agency, Climate Change Division, Washington, D.C., U.S.A. |
| Reference language:                                 | English                                                                                                    |
| Abstract in English:                                |                                                                                                    |
| Uncertainties expressed as 95%<br>confidence limit: | Upper: 20% Lower: -20%                                                                                                    |
| Data quality:                                       | IPCC default                                                                                                    |
| Distribution shape:                                 |                                                                                                    |
| Data quality reference:                             |                                                                                                    |
| Other info on data quality:                         |                                                                                                    |
| Usage/Review information                            |                                                                                                    |
| Type of parameter:                                  | 1996 IPCC default                                                                                                    |
| Comments from the data provider:                    |                                                                                                    |
| Comments from others:                               |                                                                                                    |
| Link:                                               |                                                                                                    |

# Appendix A: Criteria to be used in the evaluation by the EFDB Editorial Board

The EFDB should assist countries in producing inventories that are neither over- nor underestimates so far as can be judged and in which uncertainties are reduced as far as practicable. To achieve this, a proposed emission factor or other parameter should:

- ✓ be in line with the fundamental principles and approaches of the IPCC guidelines for national greenhouse gas inventories.
- ✓ be accompanied by documentation describing the conditions of its derivation and information regarding the level of uncertainty, preferably quantified but at a minimum some qualitative indicators, to be attached to it.
- $\checkmark$  be unbiased and as accurate as possible.
- ✓ contribute to the EFDB by adding a value for a source not already covered or by providing a different value or an identical but independent value for an existing emission factor or parameter type. The technical information in the "properties fields" should provide the information needed to differentiate between the alternative values for emission factors or parameters for a particular source.

To meet these standards, the proposed emission factor or other parameter should be robust, applicable and documented. Each of these criteria is briefly discussed below.

#### Is the emission factor or other parameter robust?

A robust emission factor or other parameter is one that, within the accepted uncertainty, is unlikely to change if there was repetition of the original measurement programme or modelling activity. Specific issues concerning robustness are:

- Are the measurement techniques including raw data validated and/or verified?
- Are the modelling techniques including supporting data validated and/or verified?
- Is the conversion (if any) from model assumptions or measurement conditions to annual or other forms of emission factors or other parameters sufficiently explained and justified?
- Is an uncertainty assessment on the emission factor or other parameter presented?

#### Is the emission factor or other parameter applicable?

An applicable emission factor or other parameter is one that matches either a specific IPCC Source/Sink Category or subcategory, or another well-defined source category that can be used in a national inventory compilation. An emission factor is applicable if the source and its mix of technology, operating and environmental conditions and abatement and control technologies under which the emission factor was measured or modelled are clear and allow the user to see how it can be applied.

#### Is the emission factor or other parameter documented?

For emission factors or other parameters to be transparent, access information to the original technical reference must be provided to evaluate the robustness and applicability as described above. This can preferably be done by providing sufficient information through a scientific or technical publication in an internationally available journal or a report or book with an ISBN number. For those emission factors or other parameters where this is not available, the data provider can provide the information required to enable a judgement on its robustness and applicability as described above through technical documentation, or by sufficient information

in the Data Entry Form to satisfy the acceptance requirements.

The information provided in the "Data" sheet of Data Entry Form should be detailed and comprehensive enough so that users may be able to evaluate the applicability to a national GHG inventory. Pivotal elements are an accurate source definition and proper information on the type and extent of validation and on known applications to date. These documentation requirements are even more important when the background document is not written in English.

The data provider should be encouraged to provide an electronic or hard copy of the technical reference to the TSU at the time of data submission or alternatively, make available this information in a publicly accessible form such as widely available scientific journals or proceedings.

#### **Appendix B: IPCC Source/Sink Categories and Fuel Categories**

Detailed description of activities included in each source/sink category can be found in the *Revised 1996 IPCC Guidelines for National Greenhouse Gas Inventories*, Vol.1 Reporting Instructions, "Understanding the Common Reporting Framework"<sup>4</sup> and in the *2006 IPCC Guidelines for National Greenhouse Gas Inventories*, Vol.1, Chapter 8 (Table 8.2)<sup>5</sup> and Vol.2, Chapter 1 "Introduction"<sup>6</sup>.

In the current EFDB web version:

- 18 categories are added under "5 Land-Use Change & Forestry" to accommodate default data provided in the report on *Good Practice Guidance for Land Use, Land-Use Change and Forestry (GPG-LULUCF)*.
- 6 categories are added under 3C to accommodate default data provided in the 2013 Supplement to the 2006 IPCC Guidelines for National Greenhouse Gas Inventories: Wetlands<sup>7</sup>.

For details, see the note on page 28.

| IPCC Code | IPCC Name                                              |
|-----------|--------------------------------------------------------|
| 1         | Energy                                                 |
| 1A        | Fuel Combustion Activities                             |
| 1A1       | Energy Industries                                      |
| 1A1a      | Public Electricity and Heat Production                 |
| 1A1a1     | Public Electricity Generation                          |
| 1A1a2     | Public Combined Heat and Power Generation (CHP)        |
| 1A1a3     | Public Heat Plants                                     |
| 1A1b      | Petroleum Refining                                     |
| 1A1c      | Manufacture of Solid Fuels and Other Energy Industries |
| 1A1c1     | Manufacture of Solid Fuels                             |
| 1A1c2     | Other Energy Industries (please specify)               |
| 1A2       | Manufacturing Industries and Construction (ISIC)       |
| 1A2a      | Iron and Steel                                         |
| 1A2b      | Non-Ferrous Metals                                     |
| 1A2c      | Chemicals                                              |
| 1A2d      | Pulp, Paper and Print                                  |
| 1A2e      | Food Processing, Beverages and Tobacco                 |
| 1A2f      | Other (please specify)                                 |
| 1A3       | Transport                                              |
| 1A3a      | Civil Aviation                                         |
| 1A3a1     | International Aviation                                 |
| 1A3a2     | Domestic                                               |
| 1A3b      | Road Transportation                                    |

#### Table B-1 IPCC 1996 Source/Sink Categories

<sup>&</sup>lt;sup>4</sup> The electronic copy is available at http://www.ipcc-nggip.iges.or.jp/public/gl/invs4.html.

<sup>&</sup>lt;sup>5</sup> http://www.ipcc-nggip.iges.or.jp/public/2006gl/pdf/1\_Volume1/V1\_8\_Ch8\_Reporting\_Guidance.pdf.

<sup>&</sup>lt;sup>6</sup> The electronic copy is available at https://www.ipcc-nggip.iges.or.jp/public/2006gl/vol1.html.

<sup>&</sup>lt;sup>7</sup> 2013 Supplement to the 2006 IPCC Guidelines for National Greenhouse Gas Inventories: Wetlands. 2014 – Hiraishi, T., Krug, T., Tanabe, K., Srivastava, N., Baasansuren, J., Fukuda, M. and Troxler, T.G. (eds). Published: IPCC, Switzerland.

| <b>IPCC Code</b> | IPCC Name                             |
|------------------|---------------------------------------|
| 1A3b1            | Cars                                  |
| 1A3b2            | Light Duty Trucks                     |
| 1A3b3            | Heavy Duty Trucks and Buses           |
| 1A3b4            | Motorcycles                           |
| 1A3b5            | Evaporative Emissions from Vehicles   |
| 1A3c             | Railways                              |
| 1A3d             | Navigation                            |
| 1A3d1            | International Marine (Bunkers)        |
| 1A3d2            | National Navigation                   |
| 1A3e             | Other Transportation                  |
| 1A3e1            | Pipeline Transport                    |
| 1A3e2            | Off-road                              |
| 1A4              | Other Sectors                         |
| 1A4a             | Commercial/Institutional              |
| 1A4b             | Residential                           |
| 1A4c             | Agriculture/Forestry/Fishing          |
| 1A4c1            | Stationary                            |
| 1A4c2            | Off-road Vehicles and Other Machinery |
| 1A4c3            | Fishing                               |
| 1A5              | Other                                 |
| 1A5a             | Stationary                            |
| 1A5b             | Mobile                                |
| 1B               | Fugitive Emissions from Fuels         |
| 1B1              | Solid Fuels                           |
| 1B1a             | Coal Mining                           |
| 1B1a1            | Underground Mines                     |
| 1B1a2            | Surface Mines                         |
| 1B1b             | Solid Fuel Transformation             |
| 1B1c             | Other (please specify)                |
| 1B2              | Oil and Natural Gas                   |
| 1B2a             | Oil                                   |
| 1B2a1            | Exploration                           |
| 1B2a2            | Production                            |
| 1B2a3            | Transport                             |
| 1B2a4            | Refining/Storage                      |
| 1B2a5            | Distribution of Oil Products          |
| 1B2a6            | Other (please specify)                |
| 1B2b             | Natural Gas                           |
| 1B2b1            | Production/Processing                 |
| 1B2b2            | Transmission/Distribution             |
| 1B2b3            | Other leakage                         |
| 1B2c             | Venting and Flaring                   |
| 1B2c1            | Oil                                   |
| 1B2c2            | Gas                                   |
| 1B2c3            | Combined                              |
| 1B2d             | Other (please specify)                |
| 2                | Industrial Processes                  |
| 2A               | Mineral Products                      |
| 2A1              | Cement Production                     |
| 2A2              | Lime Production                       |
| 2A3              | Limestone and Dolomite Use            |
| 2A4              | Soda Ash Production and Use           |
| 2A5              | Asphalt Roofing                       |
| 2A6              | Road Paving with Asphalt              |

| IPCC Code  | IPCC Name                                                                                                    |
|------------|----------------------------------------------------------------------------------------------------|
| 2A7        | Other (please specify)                                                                                                    |
| 2B         | Chemical Industry                                                                                                    |
| 2B1        | Ammonia Production                                                                                                    |
| 2B2        | Nitric Acid Production                                                                                                    |
| 2B3        | Adipic Acid Production                                                                                                    |
| 2B4        | Carbide Production                                                                                                    |
| 2B5        | Other (please specify)                                                                                                    |
| 2C         | Metal Production                                                                                                    |
| 2C1        | Iron and Steel Production                                                                                                    |
| 2C2        | Ferroallovs Production                                                                                                    |
| 2C3        | Aluminium Production                                                                                                    |
| 2C4        | SE <sub>6</sub> Used in Aluminium and Magnesium Foundries                                                                                                    |
| 2C5        | Other (nlease specify)                                                                                                    |
| 203<br>2D  | Other Production                                                                                                    |
| 2D1        | Puln and Paper                                                                                                    |
| 2D1<br>2D2 | Food and Drink                                                                                                    |
| 2D2<br>2F  | Production of Halocarbons and Sulphur Hexafluoride                                                                                                    |
| 2E<br>2F1  | By-product Emissions                                                                                                    |
| 2E1<br>2E2 | Engitive Emissions                                                                                                    |
| 2E2        | Other (please specify)                                                                                                    |
| 2E3<br>2E  | Consumption of Helocerbons and Sulphur Hexefluoride                                                                                                    |
| 21         | Patrigaration and Air Conditioning Equipment                                                                                                    |
| 211        | Form Plowing                                                                                                    |
| 2F2        | Foall Diowing                                                                                                    |
| 253        | A second second se |
| 2174       | Aerosols                                                                                                    |
| 253        | Solvents                                                                                                    |
| 2F0        | Other (please specify)                                                                                                    |
| 20         | Scheret and Other Product Use                                                                                                    |
| 3          | Solvent and Other Product Use                                                                                                    |
| JA<br>2D   | Paint Application                                                                                                    |
| 3B         | Degreasing and Dry Cleaning                                                                                                    |
| 30         | Chemical Product, Manufacture and Processing                                                                                                    |
| 3D         | Other                                                                                                    |
| 4          | Agriculture                                                                                                    |
| 4A         | Enteric Fermentation                                                                                                    |
| 4A1        | Cattle                                                                                                    |
| 4Ala       | Dairy                                                                                                    |
| 4A1b       | Non-Dairy                                                                                                    |
| 4A2        | Buffalo                                                                                                    |
| 4A3        | Sheep                                                                                                    |
| 4A4        | Goats                                                                                                    |
| 4A5        | Camels and Llamas                                                                                                    |
| 4A6        | Horses                                                                                                    |
| 4A7        | Mules and Asses                                                                                                    |
| 4A8        | Swine                                                                                                    |
| 4A9        | Poultry                                                                                                    |
| 4A10       | Other (please specify)                                                                                                    |
| 4B         | Manure Management                                                                                                    |
| 4B1        | Cattle                                                                                                    |
| 4B1a       | Dairy                                                                                                    |
| 4B1b       | Non-Dairy                                                                                                    |
| 4B2        | Buffalo                                                                                                    |
| 4B3        | Sheep                                                                                                    |
| 4B4        | Goats                                                                                                    |

| IPCC Code  | IPCC Name                                        |
|------------|--------------------------------------------------|
| 4B5        | Camels and Llamas                                |
| 4B6        | Horses                                           |
| 4B7        | Mules and Asses                                  |
| 4B8        | Swine                                            |
| 4B9        | Poultry                                          |
| 4B10       | Anaerobic                                        |
| 4B11       | Liquid Systems                                   |
| 4B12       | Solid storage and Dry Lot                        |
| 4B13       | Other (please specify)                           |
| 4C         | Rice Cultivation                                 |
| 4C1        | Irrigated                                        |
| 4C1a       | Continuously Flooded                             |
| 4C1b       | Intermittently Flooded                           |
| 4C1b1      | Single aeration                                  |
| 4C1b1      | Multiple aeration                                |
| 40102      | Rainfed                                          |
| 4C22       | Flood prope                                      |
| 4C2h       | Drought prope                                    |
| 4C20       | Deen Water                                       |
| 403        | Weter depth 50 100 cm                            |
| 4C3a       | Water depth 50 – 100 cm                          |
| 4030       | Other (rlesse specify)                           |
| 404        | A grigultural Soils                              |
| 4D<br>4E   | Agricultural Solis                               |
|            | Prescribed Burning of Savannas                   |
| 4F         | Field Burning of Agricultural Residues           |
| 4F1<br>4F2 | Cereals                                          |
| 4F2<br>4F2 | Pulse                                            |
| 4F3        | Tuber and Root                                   |
| 4F4<br>4F5 | Sugar Cane                                       |
| 4F5        | Other (please specify)                           |
| 46         | Other (please specify)                           |
| 5          | Land-Use Change & Forestry                       |
| 5A         | Changes in Forest and Other Woody Biomass Stocks |
| 5A1        | Tropical Forests                                 |
| 5Ala       | Wet/very moist                                   |
| 5Alb       | Moist, short dry season                          |
| 5Alc       | Moist, long dry season                           |
| 5Ald       | Dry                                              |
| 5Ale       | Mountain moist                                   |
| 5Alt       | Mountain dry                                     |
| 5Alg       | Plantations                                      |
| 5A1h       | Other (please specify)                           |
| 5A2        | Temperate Forests                                |
| 5A2a       | Coniferous                                       |
| 5A2b       | Broadleaf                                        |
| 5A2c       | Plantations                                      |
| 5A2d       | Other (please specify)                           |
| 5A3        | Boreal Forests                                   |
| 5A3a       | Mixed broadleaf/Coniferous                       |
| 5A3b       | Coniferous                                       |
| 5A3c       | Forest tundra                                    |
| 5A4        | Grasslands/Tundra                                |
| 5A5        | Other (please specify)                           |
| 5B         | Forest and Grassland Conversion                  |

| IPCC Code | IPCC Name                                        |
|-----------|--------------------------------------------------|
| 5B1       | Tropical Forests                                 |
| 5B1a      | Wet/very moist                                   |
| 5B1b      | Moist, short dry season                          |
| 5B1c      | Moist, long dry season                           |
| 5B1d      | Dry                                              |
| 5B1e      | Mountain moist                                   |
| 5B1f      | Mountain dry                                     |
| 5B1g      | Plantations                                      |
| 5B1h      | Other (please specify)                           |
| 5B2       | Temperate Forests                                |
| 5B2a      | Coniferous                                       |
| 5B2b      | Broadleaf                                        |
| 5B2c      | Plantations                                      |
| 5B2d      | Other (please specify)                           |
| 5B3       | Boreal Forests                                   |
| 5B3a      | Mixed broadleaf/Coniferous                       |
| 5B3b      | Coniferous                                       |
| 5B3c      | Forest tundra                                    |
| 5B4       | Grasslands/Tundra                                |
| 5B5       | Other (please specify)                           |
| 5C        | Abandonment of Managed Lands                     |
| 5C1       | Tropical Forests                                 |
| 5C2       | Temperate Forests                                |
| 5C3       | Boreal Forests                                   |
| 5C4       | Grasslands/Tundra                                |
| 5C5       | Other (please specify)                           |
| 5D        | CO <sub>2</sub> Emissions and Removals from Soil |
| 5E        | Other (please specify)                           |
| 5-FL      | Forest Land                                      |
| 5-FL-1    | Forest Land Remaining Forest Land                |
| 5-FL-2    | Land Converted to Forest Land                    |
| 5-CL      | Cropland                                         |
| 5-CL-1    | Cropland Remaining Cropland                      |
| 5-CL-2    | Land Converted to Cropland                       |
| 5-GL      | Grassland                                        |
| 5-GL-1    | Grassland Remaining Grassland                    |
| 5-GL-2    | Land Converted to Grassland                      |
| 5-WL      | Wetlands                                         |
| 5-WL-1    | Wetlands Remaining Wetlands                      |
| 5-WL-2    | Land Converted to Wetlands                       |
| 5-SL      | Settlements                                      |
| 5-SL-1    | Settlements Remaining Settlements                |
| 5-SL-2    | Land Converted to Settlements                    |
| 5-OL      | Other Land                                       |
| 5-OL-1    | Other Land Remaining Other Land                  |
| 5-OL-2    | Land Converted to Other Land                     |
| 6         | Waste                                            |
| 6A        | Solid Waste Disposal on Land                     |
| 6A1       | Managed Waste Disposal on Land                   |
| 6A2       | Unmanaged Waste Disposal Sites                   |
| 6A3       | Other (please specify)                           |
| 6B        | Wastewater Handling                              |
| 6B1       | Industrial Wastewater                            |
| 6B2       | Domestic and Commercial Wastewater               |

| IPCC Code | IPCC Name              |
|-----------|------------------------|
| 6B3       | Other (please specify) |
| 6C        | Waste Incineration     |
| 6D        | Other (please specify) |
| 7         | Other (please specify) |

#### <Note on Processing Data from GPG-LULUCF and Wetlands Supplement>

In processing data of emission factors and other parameters from the IPCC *Good Practice Guidance for Land Use, Land-Use Change and Forestry* (*GPG-LULUCF*), 18 new categories were added under "5 Land-Use Change & Forestry" in the list of "IPCC Category". These categories consist of 6 land use categories in GPG-LULUCF namely: Forest land (5-FL), Cropland (5-CL), Grassland (5-GL), Wetlands (5-WL), Settlements (5-SL), and Other land (5-OL). Each land use category is further sub-categorized into two based on the status and recent history of land use. Thus, for instance, for Forest land (5-FL), the sub-categories are: Forest land Remaining Forest land (5-FL-1) and Land Converted to Forest land (5-FL-2). These categories correspond to the sections and subsections of Chapter 3 of *GPG-LULUCF*. Linkage between these categories and the 1996 IPCC Guidelines' reporting categories is elaborated in Section 3.1.2 of *GPG-LULUCF* (pages 3.11-3.14).

The EFDB has been remodeled to incorporate the 2006 IPCC Guidelines new structure of the source/sink categories. The current source/sink categories in the 1996 Guidelines will be retained in view of the need for the Parties to the UNFCCC to continue using the 1996 Guidelines. The search function are improved so that users can search for data according to either source/sink classification (1996 Guidelines or 2006 Guidelines).

In addition, six new categories, namely 3C.8-3.C13 (see page 35), were added into the EFDB to reflect default data from Wetlands Supplement.

Fuel categories used in the EFDB are based on, but not identical to, the basic fuels hierarchy presented in the *Revised 1996 IPCC Guidelines for National Greenhouse Gas Inventories, Vol.1 Reporting Instructions*, "Understanding the Common Reporting Framework"<sup>8</sup> and in the 2006 IPCC Guidelines for National Greenhouse Gas Inventories, Vol.2, Chapter 1 "Introduction"<sup>9</sup>.

Table B-2Fuel 1996 Categories

| Fuel Name                                                                   |  |
|-----------------------------------------------------------------------------|--|
| LIQUID -> Crude Oil                                                         |  |
| LIQUID -> Orimulsion                                                        |  |
| LIQUID -> Natural Gas Liquids                                               |  |
| LIQUID -> GASOLINE -> Motor Gasoline                                        |  |
| LIQUID -> GASOLINE -> Aviation Gasoline                                     |  |
| LIQUID -> GASOLINE -> Jet Gasoline                                          |  |
| LIQUID -> Jet Kerosene                                                      |  |
| LIQUID -> Other Kerosene                                                    |  |
| LIQUID -> Shale Oil                                                         |  |
| LIQUID -> Diesel Oil                                                        |  |
| LIQUID -> Gas Oil                                                           |  |
| LIQUID -> Residual Fuel Oil                                                 |  |
| LIQUID -> Liquefied Petroleum Gas (LPG)                                     |  |
| LIQUID -> Ethane                                                            |  |
| LIQUID -> Naphtha                                                           |  |
| LIQUID -> Bitumen                                                           |  |
| LIQUID -> Lubricants                                                        |  |
| LIQUID -> Petroleum Coke                                                    |  |
| LIQUID -> Refinery Feedstock                                                |  |
| LIQUID -> Refinery Gas                                                      |  |
| LIQUID -> Paraffin Waxes                                                    |  |
| LIQUID -> White Spirit/Industrial spirits (SBP)                             |  |
| LIQUID -> Other Oils                                                        |  |
| SOLID -> Peat                                                               |  |
| SOLID -> Lignite/Brown Coal                                                 |  |
| SOLID -> Other Sub-Bituminous Coal                                          |  |
| SOLID -> Anthracite                                                         |  |
| SOLID -> Coking Coal                                                        |  |
| SOLID -> Other Bituminous Coal                                              |  |
| SOLID -> Oil Shale                                                          |  |
| SOLID -> COKE -> Coke Oven Coke                                             |  |
| SOLID -> COKE -> Other cokes from solid fuels                               |  |
| SOLID -> Coal-derived tars and oils                                         |  |
| SOLID -> BKB/PATENT FUEL -> Patent Fuel                                     |  |
| SOLID -> BKB/PATENT FUEL -> Brown Coal Briquettes                           |  |
| SOLID -> DERIVED GASES -> Coke Oven Gas                                     |  |
| SOLID -> DERIVED GASES -> Blast Furnace Gas                                 |  |
| SOLID -> DERIVED GASES -> Gas Works Gas                                     |  |
| SOLID -> DERIVED GASES -> Other gases and mixtures from coal-derived carbon |  |
| SOLID -> Undifferentiated Coal                                              |  |
| GAS -> Natural Gas                                                          |  |
| OTHER FUELS -> Municipal Solid Waste (Garbage)                              |  |

<sup>&</sup>lt;sup>8</sup> The electronic copy is available at http://www.ipcc-nggip.iges.or.jp/public/gl/invs4.html.

<sup>&</sup>lt;sup>9</sup> The electronic copy is available at https://www.ipcc-nggip.iges.or.jp/public/2006gl/vol2.html.

| Fuel Name                                                                                  |
|--------------------------------------------------------------------------------------------|
| OTHER FUELS -> Industrial Waste                                                            |
| OTHER FUELS -> Fuel mixtures (fossil and biomass) <sup>a, b</sup>                          |
| OTHER FUELS -> Waste Gas (especially chemical industry)                                    |
| OTHER FUELS -> Other Wastes (specify nature) °                                             |
| BIOMASS -> SOLID -> Wood/Wood Waste                                                        |
| BIOMASS -> SOLID -> Agricultural Waste (corncobs, straw, etc)                              |
| BIOMASS -> SOLID -> Charcoal                                                               |
| BIOMASS -> SOLID -> Other solid biomass                                                    |
| BIOMASS -> LIQUID -> Bio-Alcohol                                                           |
| BIOMASS -> LIQUID -> Sulphur Lies (Black Liquor)                                           |
| BIOMASS -> LIQUID -> Sewage Sludge                                                         |
| BIOMASS -> LIQUID -> Other liquid biomass                                                  |
| BIOMASS -> GAS -> Landfill Gas                                                             |
| BIOMASS -> GAS -> Sludge Gas (Sewage Gas)                                                  |
| BIOMASS -> GAS -> Other Biogas                                                             |
| When making a data proposal for this fuel type, the data provider must specify the datails |

a) When making a data proposal for this fuel type, the data provider must specify the details concerning composition of the mixture of fuel in the *"Parameters/Conditions"* property field.

b) This fuel type is meant for emission factors or other parameters for non-CO<sub>2</sub> gases. As regards parameters on CO<sub>2</sub> such as CEF (Carbon Emission Factor), it is advisable for data providers to input data on each fuels separately rather than data on the mixture of those fuels.

c) This category includes tires, hospital/clinical waste and hazardous waste. The data provider must specify the details concerning composition of the mixture of fuel in the *"Parameters/Conditions"* property field.

| Table B-3 | IPCC 2006 Source/Sink Categories |  |
|-----------|----------------------------------|--|
|           |                                  |  |

| <b>IPCC Code</b> | IPCC Name                                              |
|------------------|--------------------------------------------------------|
| 1                | Energy                                                 |
| 1.A              | Fuel Combustion Activities                             |
| 1.A.1            | Energy Industries                                      |
| 1.A.1.a          | Main Activity Electricity and Heat Production          |
| 1.A.1.a.i        | Electricity Generation                                 |
| 1.A.1.a.ii       | Combined Heat and Power Generation (CHP)               |
| 1.A.1.a.iii      | Heat Plants                                            |
| 1.A.1.b          | Petroleum Refining                                     |
| 1.A.1.c          | Manufacture of Solid Fuels and Other Energy Industries |
| 1.A.1.c.i        | Manufacture of Solid Fuels                             |
| 1.A.1.c.ii       | Other Energy Industries                                |
| 1.A.2            | Manufacturing Industries and Construction              |
| 1.A.2.a          | Iron and Steel                                         |
| 1.A.2.b          | Non-Ferrous Metals                                     |
| 1.A.2.c          | Chemicals                                              |
| 1.A.2.d          | Pulp, Paper and Print                                  |
| 1.A.2.e          | Food Processing, Beverages and Tobacco                 |
| 1.A.2.f          | Non-Metallic Minerals                                  |
| 1.A.2.g          | Transport Equipment                                    |
| 1.A.2.h          | Machinery                                              |
| 1.A.2.i          | Mining (excluding fuels) and Quarrying                 |
| 1.A.2.j          | Wood and wood products                                 |
| 1.A.2.k          | Construction                                           |
| 1.A.2.1          | Textile and Leather                                    |
| 1.A.2.m          | Non-specified Industry                                 |

| <b>IPCC Code</b> | IPCC Name                                                                   |
|------------------|-----------------------------------------------------------------------------|
| 1.A.3            | Transport                                                                   |
| 1.A.3.a          | Civil Aviation                                                              |
| 1.A.3.a.i        | International Aviation (International Bunkers)                              |
| 1.A.3.a.ii       | Domestic Aviation                                                           |
| 1.A.3.b          | Road Transportation                                                         |
| 1.A.3.b.i        | Cars                                                                        |
| 1.A.3.b.i.1      | Passenger cars with 3-way catalysts                                         |
| 1.A.3.b.i.2      | Passenger cars without 3-way catalysts                                      |
| 1.A.3.b.ii       | Light-duty trucks                                                           |
| 1.A.3.b.ii.1     | Light-duty trucks with 3-way catalysts                                      |
| 1.A.3.b.ii.2     | Light-duty trucks without 3-way catalysts                                   |
| 1.A.3.b.iii      | Heavy-duty trucks and buses                                                 |
| 1.A.3.b.iv       | Motorcycles                                                                 |
| 1.A.3.b.v        | Evaporative emissions from vehicles                                         |
| 1.A.3.b.vi       | Urea-based catalysts                                                        |
| 1.A.3.c          | Railways                                                                    |
| 1.A.3.d          | Water-borne Navigation                                                      |
| 1.A.3.d.i        | International water-borne navigation (International bunkers)                |
| 1.A.3.d.ii       | Domestic Water-borne Navigation                                             |
| 1.A.3.e          | Other Transportation                                                        |
| 1.A.3.e.i        | Pipeline Transport                                                          |
| 1.A.3.e.ii       | Off-road                                                                    |
| 1.A.4            | Other Sectors                                                               |
| 1.A.4.a          | Commercial/Institutional                                                    |
| 1.A.4.b          | Residential                                                                 |
| 1.A.4.c          | Agriculture/Forestry/Fishing/Fish Farms                                     |
| 1.A.4.c.i        | Stationary                                                                  |
| 1.A.4.c.ii       | Off-road Vehicles and Other Machinery                                       |
| 1.A.4.c.iii      | Fishing (mobile combustion)                                                 |
| 1.A.5            | Non-Specified                                                               |
| 1.A.5.a          | Stationary                                                                  |
| 1.A.5.b          | Mobile                                                                      |
| 1.A.5.b.i        | Mobile (aviation component)                                                 |
| 1.A.5.b.ii       | Mobile (water-borne component)                                              |
| 1.A.5.b.iii      | Mobile (Other)                                                              |
| 1.A.5.c          | Multilateral Operations                                                     |
| 1.B              | Fugitive emissions from fuels                                               |
| 1.B.1            | Solid Fuels                                                                 |
| 1.B.1.a          | Coal mining and handling                                                    |
| 1.B.1.a.i        | Underground mines                                                           |
| 1.B.1.a.i.1      | Mining                                                                      |
| 1.B.1.a.i.2      | Post-mining seam gas emissions                                              |
| 1.B.1.a.i.3      | Abandoned underground mines                                                 |
| 1.B.1.a.i.4      | Flaring of drained methane or conversion of methane to CO <sub>2</sub>      |
| 1.B.1.a.ii       | Surface mines                                                               |
| 1.B.1.a.ii.1     | Mining                                                                      |
| 1.B.1.a.ii.2     | Post-mining seam gas emissions                                              |
| 1.B.1.a.ii.3     | Abandoned Surface Mines – 2019 Refinement                                   |
| 1.B.1.a.iii      | Coal Exploration – 2019 Refinement                                          |
| 1.B.1.b          | Uncontrolled combustion and burning coal dumps                              |
| 1.B.1.c          | Solid fuel transformation [1.B.1.c - Fuel Transformation – 2019 Refinement] |

| <b>IPCC Code</b> | IPCC Name                                                                                 |
|------------------|-------------------------------------------------------------------------------------------|
| 1.B.1.c.i        | Charcoal and Biochar Production – 2019 Refinement                                         |
| 1.B.1.c.ii       | Coke Production – 2019 Refinement                                                         |
| 1.B.1.c.iii      | Solid to Solid Fuel Production – 2019 Refinement                                          |
| 1.B.1.c.iv       | Gasification Transformation – 2019 Refinement                                             |
| 1.B.2            | Oil and Natural Gas                                                                       |
| 1.B.2.a          | Oil                                                                                       |
| 1.B.2.a.i        | Venting                                                                                   |
| 1.B.2.a.ii       | Flaring                                                                                   |
| 1.B.2.a.iii      | All Other                                                                                 |
| 1.B.2.a.iii.1    | Exploration [1.B.2.a.i – Exploration – 2019 Refinement]                                   |
| 1.B.2.a.iii.2    | Production and Upgrading [1.B.2.a.ii – Production and Upgrading – 2019 Refinement]        |
| 1.B.2.a.iii.3    | Transport [1.B.2.a.iii – Transport – 2019 Refinement]                                     |
| 1.B.2.a.iii.4    | Refining [1.B.2.a.iv – Refining – 2019 Refinement]                                        |
| 1.B.2.a.iii.5    | Distribution of oil products [1.B.2.a.v – Distribution of Oil Products – 2019 Refinement] |
| 1.B.2.a.iii.6    | Other [1.B.2.a.vi – Others – 2019 Refinement]                                             |
| 1.B.2.a.vii      | Abandoned oil wells – 2019 Refinement                                                     |
| 1.B.2.b          | Natural Gas                                                                               |
| 1.B.2.b.i        | Venting                                                                                   |
| 1.B.2.b.ii       | Flaring                                                                                   |
| 1.B.2.b.iii      | All Other                                                                                 |
| 1.B.2.b.iii.1    | Exploration [1.B.2.b.i – Exploration – 2019 Refinement]                                   |
| 1.B.2.b.iii.2    | Production [1.B.2.b.ii – Production and Gathering – 2019 Refinement]                      |
| 1.B.2.b.iii.3    | Processing [1.B.2.b.iii – Processing – 2019 Refinement]                                   |
| 1.B.2.b.iii.4    | Transmission and Storage [1.B.2.b.iv – Transmission and Storage – 2019 Refinement]        |
| 1.B.2.b.iii.5    | Distribution [1.B.2.b.v – Distribution – 2019 Refinement]                                 |
| 1.B.2.b.iii.6    | Other [1.B.2.b.vii – Other – 2019 Refinement]                                             |
| 1.B.2.b.vi       | Gas Post-Meter – 2019 Refinement                                                          |
| 1.B.2.b.viii     | Abandoned gas wells – 2019 Refinement                                                     |
| 1.B.3            | Other emissions from Energy Production                                                    |
| 1.C              | Carbon dioxide Transport and Storage                                                      |
| 1.C.1            | Transport of CO <sub>2</sub>                                                              |
| 1.C.1.a          | Pipelines                                                                                 |
| 1.C.1.b          | Ships                                                                                     |
| 1.C.1.c          | Other (please specify)                                                                    |
| 1.C.2            | Injection and Storage                                                                     |
| 1.C.2.a          | Injection                                                                                 |
| 1.C.2.b          | Storage                                                                                   |
| 1.C.3            | Other                                                                                     |
| 2                | Industrial Processes and Product Use                                                      |
| 2.A              | Mineral Industry                                                                          |
| 2.A.1            | Cement production                                                                         |
| 2.A.2            | Lime production                                                                           |
| 2.A.3            | Glass Production                                                                          |
| 2.A.4            | Other Process Uses of Carbonates                                                          |
| 2.A.4.a          | Ceramics                                                                                  |
| 2.A.4.b          | Other Uses of Soda Ash                                                                    |
| 2.A.4.c          | Non Metallurgical Magnesia Production                                                     |
| 2.A.4.d          | Other (please specify)                                                                    |
| 2.A.5            | Other (please specify)                                                                    |
| 2.B              | Chemical Industry                                                                         |
| 2.B.1            | Ammonia Production                                                                        |

| <b>IPCC Code</b> | IPCC Name                                                  |
|------------------|------------------------------------------------------------|
| 2.B.2            | Nitric Acid Production                                     |
| 2.B.3            | Adipic Acid Production                                     |
| 2.B.4            | Caprolactam, Glyoxal and Glyoxylic Acid Production         |
| 2.B.5            | Carbide Production                                         |
| 2.B.6            | Titanium Dioxide Production                                |
| 2.B.7            | Soda Ash Production                                        |
| 2.B.8            | Petrochemical and Carbon Black Production                  |
| 2.B.8.a          | Methanol                                                   |
| 2.B.8.b          | Ethylene                                                   |
| 2.B.8.c          | Ethylene Dichloride and Vinyl Chloride Monomer             |
| 2.B.8.d          | Ethylene Oxide                                             |
| 2.B.8.e          | Acrylonitrile                                              |
| 2.B.8.f          | Carbon Black                                               |
| 2.B.9            | Fluorochemical Production                                  |
| 2.B.9.a          | By-product emissions                                       |
| 2.B.9.a_R        | HCFC-22 Production – 2019 Refinement                       |
| 2.B.9.b          | Fugitive Emissions                                         |
| 2.B.9.b_R        | HFC Production – 2019 Refinement                           |
| 2.B.9.c          | PFC Production – 2019 Refinement                           |
| 2.B.9.d          | SF6 Production – 2019 Refinement                           |
| 2.B.9.e          | NF3 Production – 2019 Refinement                           |
| 2.B.9.f          | Fluoropolymer Production – 2019 Refinement                 |
| 2.B.9.g          | Other Fluorochemical Production – 2019 Refinement          |
| 2.B.10           | Other (Please specify) [2.B.11 – Other – 2019 Refinement]  |
| 2.B.10_R         | Hydrogen Production – 2019 Refinement                      |
| 2.C              | Metal Industry                                             |
| 2.C.1            | Iron and Steel Production                                  |
| 2.C.2            | Ferroalloys Production                                     |
| 2.C.3            | Aluminium production                                       |
| 2.C.4            | Magnesium production                                       |
| 2.C.5            | Lead Production                                            |
| 2.C.6            | Zinc Production                                            |
| 2.C.7            | Other (please specify) [2.C.8 – Other – 2019 Refinement]   |
| 2.C.7_R          | Rare Earths Production – 2019 Refinement                   |
| 2.D              | Non-Energy Products from Fuels and Solvent Use             |
| 2.D.1            | Lubricant Use                                              |
| 2.D.2            | Paraffin Wax Use                                           |
| 2.D.3            | Solvent Use                                                |
| 2.D.4            | Other (please specify)                                     |
| 2.E              | Electronics Industry                                       |
| 2.E.1            | Integrated Circuit or Semiconductor                        |
| 2.E.2            | TFT Flat Panel Display                                     |
| 2.E.3            | Photovoltaics                                              |
| 2.E.4            | Heat Transfer Fluid                                        |
| 2.E.4_R          | Microelectromechanical systems (MEMS) – 2019 Refinement    |
| 2.E.5            | Other (please specify)                                     |
| 2.F              | Product Uses as Substitutes for Ozone Depleting Substances |
| 2.F.1            | Refrigeration and Air Conditioning                         |
| 2.F.1.a          | Refrigeration and Stationary Air Conditioning              |
| 2.F.1.b          | Mobile Air Conditioning                                    |
| 2.F.2            | Foam Blowing Agents                                        |

| <b>IPCC Code</b> | IPCC Name                                                    |
|------------------|--------------------------------------------------------------|
| 2.F.3            | Fire Protection                                              |
| 2.F.4            | Aerosols                                                     |
| 2.F.5            | Solvents                                                     |
| 2.F.6            | Other Applications (please specify)                          |
| 2.G              | Other Product Manufacture and Use                            |
| 2.G.1            | Electrical Equipment                                         |
| 2.G.1.a          | Manufacture of Electrical Equipment                          |
| 2.G.1.b          | Use of Electrical Equipment                                  |
| 2.G.1.c          | Disposal of Electrical Equipment                             |
| 2.G.2            | $SF_6$ and PFCs from Other Product Uses                      |
| 2.G.2.a          | Military Applications                                        |
| 2.G.2.b          | Accelerators                                                 |
| 2.G.2.c          | Other (please specify) $[2.G.2.d - Other - 2019 Refinement]$ |
| 2.G.2.c R        | Waterproofing of Electronic Circuits – 2019 Refinement       |
| 2.G.3            | N <sub>2</sub> O from Product Uses                           |
| 2.G.3.a          | Medical Applications                                         |
| 2 G 3 h          | Propellant for pressure and aerosol products                 |
| 2G3c             | Other (Please specify)                                       |
| 2 G 4            | Other (Please specify)                                       |
| 2.H              | Other                                                        |
| 2.H.1            | Pulp and Paper Industry                                      |
| 2.H 2            | Food and Beverages Industry                                  |
| 2.H 3            | Other (please specify)                                       |
| 3                | Agriculture Forestry and Other Land Use                      |
| 3 A              | Livestock                                                    |
| 3.A.1            | Enteric Fermentation                                         |
| 3.A.1.a          | Cattle                                                       |
| 3.A.1.a.i        | Dairy Cows                                                   |
| 3.A.1.a.ii       | Other Cattle                                                 |
| 3.A.1.b          | Buffalo                                                      |
| 3.A.1.c          | Sheep                                                        |
| 3.A.1.d          | Goats                                                        |
| 3.A.1.e          | Camels                                                       |
| 3.A.1.f          | Horses                                                       |
| 3.A.1.g          | Mules and Asses                                              |
| 3.A.1.h          | Swine                                                        |
| 3.A.1.j          | Other (please specify)                                       |
| 3.A.2            | Manure Management                                            |
| 3.A.2.a          | Cattle                                                       |
| 3.A.2.a.i        | Dairy cows                                                   |
| 3.A.2.a.ii       | Other cattle                                                 |
| 3.A.2.b          | Buffalo                                                      |
| 3.A.2.c          | Sheep                                                        |
| 3.A.2.d          | Goats                                                        |
| 3.A.2.e          | Camels                                                       |
| 3.A.2.f          | Horses                                                       |
| 3.A.2.g          | Mules and Asses                                              |
| 3.A.2.h          | Swine                                                        |
| 3.A.2.i          | Poultry                                                      |
| 3.A.2.j          | Other (please specify)                                       |
| 3.B              | Land                                                         |

| <b>IPCC Code</b> | IPCC Name                                               |
|------------------|---------------------------------------------------------|
| 3.B.1            | Forest land                                             |
| 3.B.1.a          | Forest land Remaining Forest land                       |
| 3.B.1.b          | Land Converted to Forest land                           |
| 3.B.1.b.i        | Cropland converted to Forest Land                       |
| 3.B.1.b.ii       | Grassland converted to Forest Land                      |
| 3.B.1.b.iii      | Wetlands converted to Forest Land                       |
| 3.B.1.b.iv       | Settlements converted to Forest Land                    |
| 3.B.1.b.v        | Other Land converted to Forest Land                     |
| 3.B.2            | Cropland                                                |
| 3.B.2.a          | Cropland Remaining Cropland                             |
| 3.B.2.b          | Land Converted to Cropland                              |
| 3.B.2.b.i        | Forest Land converted to Cropland                       |
| 3.B.2.b.ii       | Grassland converted to Cropland                         |
| 3.B.2.b.iii      | Wetlands converted to Cropland                          |
| 3.B.2.b.iv       | Settlements converted to Cropland                       |
| 3.B.2.b.v        | Other Land converted to Cropland                        |
| 3.B.3            | Grassland                                               |
| 3.B.3.a          | Grassland Remaining Grassland                           |
| 3.B.3.b          | Land Converted to Grassland                             |
| 3.B.3.b.i        | Forest Land converted to Grassland                      |
| 3.B.3.b.ii       | Cropland converted to Grassland                         |
| 3.B.3.b.iii      | Wetlands converted to Grassland                         |
| 3.B.3.b.iv       | Settlements converted to Grassland                      |
| 3.B.3.b.v        | Other Land converted to Grassland                       |
| 3.B.4            | Wetlands                                                |
| 3.B.4.a          | Wetlands Remaining Wetlands                             |
| 3.B.4.a.i        | Peat Extraction remaining Peat Extraction               |
| 3.B.4.a.ii       | Flooded land remaining flooded land                     |
| 3.B.4.a.iii      | Other Wetlands Remaining Other Wetlands                 |
| 3.B.4.b          | Land Converted to Wetlands                              |
| 3.B.4.b.i        | Land converted for peat extraction                      |
| 3.B.4.b.ii       | Land converted to flooded land                          |
| 3.B.4.b.iii      | Land converted to other wetlands                        |
| 3.B.5            | Settlements                                             |
| 3.B.5.a          | Settlements Remaining Settlements                       |
| 3.B.5.b          | Land Converted to Settlements                           |
| 3.B.5.b.i        | Forest Land converted to Settlements                    |
| 3.B.5.b.ii       | Cropland converted to Settlements                       |
| 3.B.5.b.iii      | Grassland converted to Settlements                      |
| 3.B.5.b.iv       | Wetlands converted to Settlements                       |
| 3.B.5.b.v        | Other Land converted to Settlements                     |
| 3.B.6            | Other Land                                              |
| 3.B.6.a          | Other land Remaining Other land                         |
| 3.B.6.b          | Land Converted to Other land                            |
| 3.B.6.b.i        | Forest Land converted to Other Land                     |
| 3.B.6.b.ii       | Cropland converted to Other Land                        |
| 3.B.6.b.iii      | Grassland converted to Other Land                       |
| 3.B.6.b.iv       | Wetlands converted to Other Land                        |
| 3.B.6.b.v        | Settlements converted to Other Land                     |
| 3.C              | Aggregate sources and non-CO2 emissions sources on land |
| 3.C.1            | Burning                                                 |

| <b>IPCC Code</b> | IPCC Name                                                                                  |
|------------------|--------------------------------------------------------------------------------------------|
| 3.C.1.a          | Burning in Forest Land                                                                     |
| 3.C.1.b          | Burning in Cropland                                                                        |
| 3.C.1.c          | Burning in Grassland                                                                       |
| 3.C.1.d          | Burning in All Other Land                                                                  |
| 3.C.2            | Liming                                                                                     |
| 3.C.3            | Urea application                                                                           |
| 3.C.4            | Direct N <sub>2</sub> O Emissions from managed soils                                       |
| 3.C.5            | Indirect N <sub>2</sub> O Emissions from managed soils                                     |
| 3.C.6            | Indirect N <sub>2</sub> O Emissions from manure management                                 |
| 3.C.7            | Rice cultivations                                                                          |
| 3.C.8            | CH <sub>4</sub> from Drained Organic Soils                                                 |
| 3.C.9            | CH <sub>4</sub> from Drainage Ditches on Organic Soils                                     |
| 3.C.10           | CH <sub>4</sub> from Rewetting of Organic Soils                                            |
| 3.C.11           | CH <sub>4</sub> Emissions from Rewetting of Mangroves and Tidal Marshes                    |
| 3.C.12           | $N_2O$ Emissions from Aquaculture                                                          |
| 3.C.13           | CH <sub>4</sub> Emissions from Rewetted and Created Wetlands on Inland Wetland             |
|                  | Mineral Soils                                                                              |
| 3.C.14           | Other (please specify)                                                                     |
| 3.D              | Other                                                                                      |
| 3.D.1            | Harvested Wood Products                                                                    |
| 3.D.2            | Other (please specify)                                                                     |
| 4                | Waste                                                                                      |
| 4.A              | Solid Waste Disposal                                                                       |
| 4.A.1            | Managed Waste Disposal Sites                                                               |
| 4.A.2            | Unmanaged Waste Disposal Sites                                                             |
| 4.A.3            | Uncategorised Waste Disposal Sites                                                         |
| 4.B              | Biological Treatment of Solid Waste                                                        |
| 4.C              | Incineration and Open Burning of Waste                                                     |
| 4.C.1            | Waste Incineration                                                                         |
| 4.C.2            | Open Burning of Waste                                                                      |
| 4.D              | Wastewater Treatment and Discharge                                                         |
| 4.D.1            | Domestic Wastewater Treatment and Discharge                                                |
| 4.D.2            | Industrial Wastewater Treatment and Discharge                                              |
| 4.E              | Other (please specify)                                                                     |
| 5                | Other                                                                                      |
| 5.A              | Indirect $N_2O$ emissions from the atmospheric deposition of nitrogen in $NO_x$ and $NH_3$ |
| 5.B              | Other (please specify)                                                                     |

#### Table B-4Fuel 2006 Categories

| Fuel Name                               |
|-----------------------------------------|
| LIQUID -> Crude Oil                     |
| LIQUID -> Orimulsion                    |
| LIQUID -> Natural Gas Liquids (NGLs)    |
| LIQUID -> GASOLINE -> Motor Gasoline    |
| LIQUID -> GASOLINE -> Aviation Gasoline |
| LIQUID -> GASOLINE -> Jet Gasoline      |
| LIQUID -> Jet Kerosene                  |

| Eucl Nomo                                                                |
|--------------------------------------------------------------------------|
| $I I \cap I \cap I \cap I$                                               |
| LIQUID > Shale Oil                                                       |
| LIQUID > Gas Oil                                                         |
| LIQUID > Cas OII                                                         |
| LIQUID > Dieser On                                                       |
| LIQUID > Kesidual Fuel OnLIQUID > Liquefied Petroleum Gases              |
| LIQUID > Equence renoted in Gases                                        |
| LIQUID -> Eulaite                                                        |
| LIQUID -> Naphina<br>LIQUID -> Bitumen                                   |
| LIQUID -> Lubricants                                                     |
| LIQUID -> Petroleum Coke                                                 |
| LIQUID -> Refinery Feedstocks                                            |
| LIQUID > OTHER OIL > Patinery Gas                                        |
| LIQUID -> OTHER OIL -> Wayes                                             |
| LIQUID -> OTHER OIL -> Waxes                                             |
| LIQUID -> OTHER OIL -> Other Petroleum Products                          |
| SOL ID -> Anthracite                                                     |
| SOLID -> Coking Coal                                                     |
| SOLID -> Other Bituminous Coal                                           |
| SOLID -> Sub-Bituminous Coal                                             |
| SOLID -> Lignite                                                         |
| SOLID -> Cil Shale and Tar Sands                                         |
| SOLID -> Brown Coal Briquettes                                           |
| SOLID -> Patent Fuel                                                     |
| SOLID -> COKE -> Coke Oven Coke and Lignite Coke                         |
| SOLID -> COKE -> Coke Oven Coke and Eighte Coke                          |
| SOLID -> Coal Tar                                                        |
| SOLID -> DERIVED GASES -> Gas Works Gas                                  |
| SOLID -> DERIVED GASES -> Coke Oven Gas                                  |
| SOLID -> DERIVED GASES -> Blast Eurnace Gas                              |
| SOLID -> DERIVED GASES -> Oxygen Steel Furnace Gas                       |
| SOLID -> Undifferentiated Coal                                           |
| GAS -> Natural Gas                                                       |
| OTHER FOSSIL FUELS -> Municipal Wastes (non-biomass fraction)            |
| OTHER FOSSIL FUELS -> Industrial Wastes                                  |
| OTHER FOSSIL FUELS -> Waste Oils                                         |
| PEAT -> Peat                                                             |
| BIOMASS -> SOLID BIOFUELS -> Wood/Wood Waste                             |
| BIOMASS -> SOLID BIOFUELS -> Sulphite Lyes (Black Liquor)                |
| BIOMASS -> SOLID BIOFUELS -> Other Primary Solid Biomass                 |
| BIOMASS -> SOLID BIOFUELS -> Charcoal                                    |
| BIOMASS -> LIQUID BIOFUELS -> Biogasoline                                |
| BIOMASS -> LIQUID BIOFUELS -> Biodiesels                                 |
| BIOMASS -> LIQUID BIOFUELS -> Bio-Alcohol                                |
| BIOMASS -> LIQUID BIOFUELS -> Sewage Sludge                              |
| BIOMASS -> LIQUID BIOFUELS -> Other Liquid Biofuels                      |
| BIOMASS -> GAS BIOMASS -> Landfill Gas                                   |
| BIOMASS -> GAS BIOMASS -> Sludge Gas                                     |
| BIOMASS -> GAS BIOMASS -> Other Biogas                                   |
| BIOMASS -> OTHER NON-FOSSIL FUELS -> Municipal Wastes (biomass fraction) |
| OTHER FUELS -> Fuel mixtures (fossil and biomass)                        |

#### **Appendix C:** List of Gases

The primary goal of the EFDB is to become a recognised library of well-documented emission factors and other parameters to estimate emissions of direct greenhouse gases such as  $CO_2$ ,  $CH_4$ ,  $N_2O$ , HFCs, PFCs and SF<sub>6</sub>. However, information on indirect greenhouse gases (SO<sub>2</sub>,  $NO_x$ , NMVOCs, CO,  $NH_3$ ) can be also contained in the EFDB. Further, the EFDB may be expanded in the future so that it also accommodates information on other gases.

Table C-1 below shows the list of gases currently contained in the EFDB gas table.

| Gas Name                                            | Gas Abbreviation                                                                   |
|-----------------------------------------------------|------------------------------------------------------------------------------------|
| SULPHUR DIOXIDE (SO <sub>2</sub> +SO <sub>3</sub> ) | $SO_2$                                                                             |
| NITROGEN OXIDES (NO+NO <sub>2</sub> )               | NO <sub>X</sub>                                                                    |
| NON METHANE VOLATILE ORGANIC COMPOUNDS              | NMVOC                                                                              |
| METHANE                                             | CH <sub>4</sub>                                                                    |
| CARBON MONOXIDE                                     | CO                                                                                 |
| CARBON DIOXIDE                                      | $CO_2$                                                                             |
| NITROUS OXIDE                                       | N <sub>2</sub> O                                                                   |
| AMMONIA                                             | NH <sub>3</sub>                                                                    |
| NF <sub>3</sub>                                     | NF <sub>3</sub>                                                                    |
| $CH_2Br_2$                                          | $CH_2Br_2$                                                                         |
| CH <sub>3</sub> CCl <sub>3</sub>                    | CH <sub>3</sub> CCl <sub>3</sub>                                                   |
| CHCl <sub>3</sub>                                   | CHCl <sub>3</sub>                                                                  |
| CH <sub>3</sub> Cl                                  | CH <sub>3</sub> Cl                                                                 |
| $CH_2Cl_2$                                          | $CH_2Cl_2$                                                                         |
| CH <sub>3</sub> OCH <sub>3</sub>                    | CH <sub>3</sub> OCH <sub>3</sub>                                                   |
| (CF <sub>3</sub> )2CFOCH <sub>3</sub>               | (CF <sub>3</sub> )2CFOCH <sub>3</sub>                                              |
| (CF <sub>3</sub> )CH <sub>2</sub> OH                | (CF <sub>3</sub> )CH <sub>2</sub> OH                                               |
| $CF_3CF_2CH_2OH$                                    | CF <sub>3</sub> CF <sub>2</sub> CH <sub>2</sub> OH                                 |
| (CF <sub>3</sub> )2CHOH                             | (CF <sub>3</sub> )2CHOH                                                            |
| HFE-125                                             | CF <sub>3</sub> OCHF <sub>2</sub>                                                  |
| HFE-134                                             | CHF <sub>2</sub> OCHF <sub>2</sub>                                                 |
| HFE-143a                                            | CH <sub>3</sub> OCF <sub>3</sub>                                                   |
| HCFE-235da2                                         | CF <sub>3</sub> CHClOCHF <sub>2</sub>                                              |
| HFE-245cb2                                          | CF <sub>3</sub> CF <sub>2</sub> OCH <sub>3</sub>                                   |
| HFE-245fa2                                          | CF <sub>3</sub> CH <sub>2</sub> OCHF <sub>2</sub>                                  |
| HFE-254cb2                                          | CHF <sub>2</sub> CF <sub>2</sub> OCH <sub>3</sub>                                  |
| HFE-347mcc3                                         | $CF_3CF_2CF_2OCH_3$                                                                |
| HFE-356pcf3                                         | CHF <sub>2</sub> CF <sub>2</sub> CH <sub>2</sub> OCHF <sub>2</sub>                 |
| HFE-374pc2                                          | CHF <sub>2</sub> CF <sub>2</sub> OCH <sub>2</sub> CH <sub>3</sub>                  |
| HFE-7100                                            | C <sub>4</sub> F <sub>9</sub> OCH <sub>3</sub>                                     |
| HFE-7200                                            | $C_4F_9OC_2H_5$                                                                    |
| H-Galden 1040x                                      | CHF <sub>2</sub> OCF <sub>2</sub> OC <sub>2</sub> F <sub>4</sub> OCHF <sub>2</sub> |
| HG-10                                               | CHF <sub>2</sub> OCF <sub>2</sub> OCHF <sub>2</sub>                                |
| HG-01                                               | CHF <sub>2</sub> OCF <sub>2</sub> CF <sub>2</sub> OCHF <sub>2</sub>                |
| SF <sub>5</sub> CF <sub>3</sub>                     | SF <sub>5</sub> CF <sub>3</sub>                                                    |
| $c-C_3F_6$                                          | $c-C_3F_6$                                                                         |
| HFE-227ea                                           | CF <sub>3</sub> CHFOCF <sub>3</sub>                                                |
| HFE-236ea2                                          | CF <sub>3</sub> CHFOCHF <sub>2</sub>                                               |

Table C-1List of Gases

| Gas Name                              | Gas Abbreviation                                                   |
|---------------------------------------|--------------------------------------------------------------------|
| HFE-236fa                             | CF <sub>3</sub> CH <sub>2</sub> OCF <sub>3</sub>                   |
| HFE-245fa1                            | CHF <sub>2</sub> CH <sub>2</sub> OCF <sub>3</sub>                  |
| HFE-263fb2                            | CF <sub>3</sub> CH <sub>2</sub> OCH <sub>3</sub>                   |
| HFE-329mcc2                           | CF <sub>3</sub> CF <sub>2</sub> OCF <sub>2</sub> CHF <sub>2</sub>  |
| HFE-338mcf2                           | CF <sub>3</sub> CF <sub>2</sub> OCH <sub>2</sub> CF <sub>3</sub>   |
| HFE-347mcf2                           | CF <sub>2</sub> CF <sub>2</sub> OCH <sub>2</sub> CHF <sub>2</sub>  |
| HFE-356mec3                           | CF <sub>3</sub> CHECF <sub>2</sub> OCH <sub>3</sub>                |
| HFE-356ncc3                           | CHF <sub>2</sub> CF <sub>2</sub> CF <sub>2</sub> OCH <sub>2</sub>  |
| HFF-356pcf2                           | CHE <sub>2</sub> CE <sub>2</sub> OCH <sub>2</sub> CHE <sub>2</sub> |
| HFE-365mcf3                           | CF <sub>2</sub> CF <sub>2</sub> CH <sub>2</sub> OCH <sub>2</sub>   |
| (CE_)2CHOCHE.                         | (CE <sub>4</sub> )2CHOCHE                                          |
| $(CF_3)$ 2CHOCH                       | $(CF_3)$ 2CHOCH                                                    |
| $(CF_3)_2 CHOCH_3$                    | $(CF_3)$ / $CH(OH)$                                                |
| $-(CF_2)4CH(OH)-$                     | $-(CF_2)$ 4CH(OH)-                                                 |
|                                       | $C_4F_8O$                                                          |
| HFC-23                                | HFC-23                                                             |
| HFC-32                                | HFC-32                                                             |
| HFC-41                                | HFC-41                                                             |
| HFC-43-10mee                          | HFC-43-10m                                                         |
| HFC-125                               | HFC-125                                                            |
| HFC-134                               | HFC-134                                                            |
| HFC-134a                              | HFC-134a                                                           |
| HFC-152a                              | HFC-152a                                                           |
| HFC-143                               | HFC-143                                                            |
| HFC-143a                              | HFC-143a                                                           |
| HFC-227ea                             | HFC-227ea                                                          |
| HFC-236fa                             | HFC-236fa                                                          |
| HFC-245ca                             | HFC-245ca                                                          |
| $CF_4$                                | $CF_4$                                                             |
| $C_2F_6$                              | $C_2F_6$                                                           |
| $C_3F_8$                              | $C_3F_8$                                                           |
| $C_4F_{10}$                           | $C_4F_{10}$                                                        |
| $c-C_4F_8$                            | $c-C_4F_8$                                                         |
| $C_5F_{12}$                           | $C_5F_{12}$                                                        |
| $C_6F_{14}$                           | $C_6F_{14}$                                                        |
| SF <sub>6</sub>                       | SF <sub>6</sub>                                                    |
| $C_4 E_6$                             | $C_4 F_6$                                                          |
| $C_5F_8$                              | C <sub>5</sub> F <sub>8</sub>                                      |
| CF <sub>2</sub> I                     | CF <sub>2</sub> I                                                  |
| HFC-152                               | CHaFCHaF                                                           |
| HFC-161                               | CH <sub>2</sub> CH <sub>2</sub> F                                  |
| HFC-236cb                             | CH <sub>2</sub> FCF <sub>2</sub> CF <sub>3</sub>                   |
| HFC-236ea                             | CHF2CHFCF3                                                         |
| HFC-245fa                             | CHF <sub>2</sub> CH <sub>2</sub> CF <sub>3</sub>                   |
| HFC-365mfc                            | CF <sub>3</sub> CH <sub>2</sub> CF <sub>2</sub> CH <sub>3</sub>    |
| TRIFLUOROMETHYL SULPHUR PENTAFLUORIDE | SF <sub>5</sub> CF <sub>3</sub>                                    |
|                                       | -                                                                  |
|                                       |                                                                    |

| <b>Appendix D:</b> | Basic | Information | on | Units |
|--------------------|-------|-------------|----|-------|
|--------------------|-------|-------------|----|-------|

| Prefixes and multiplication factors |                 |        |        |  |
|-------------------------------------|-----------------|--------|--------|--|
| Multiplication Factor               | Abbreviation    | Prefix | Symbol |  |
| 1 000 000 000 000 000               | 1015            | peta   | Р      |  |
| 1 000 000 000 000                   | 1012            | tera   | Т      |  |
| 1 000 000 000                       | 109             | giga   | G      |  |
| 1 000 000                           | 106             | mega   | М      |  |
| 1 000                               | 10 <sup>3</sup> | kilo   | k      |  |
| 100                                 | 10 <sup>2</sup> | hecto  | h      |  |
| 10                                  | 10 <sup>1</sup> | deca   | da     |  |
| 0.1                                 | 10-1            | deci   | d      |  |
| 0.01                                | 10-2            | centi  | с      |  |
| 0.001                               | 10-3            | milli  | m      |  |
| 0.000 001                           | 10-6            | micro  | μ      |  |

#### Units and abbreviations

| cubic metre    | m <sup>3</sup> |
|----------------|----------------|
| hectare        | ha             |
| gram           | g              |
| tonne          | t              |
| Joule          | J              |
| degree Celsius | °C             |
| calorie        | cal            |
| year           | yr             |
| capita         | cap            |
| gallon         | gal            |
| dry matter     | d.m.           |
| kilogram       | kg             |
| pound          | lb             |
| atmosphere     | atm            |
| Pascal         | Pa             |
| hour           | h              |
| Watt           | W              |

| Cints and abbreviations, and standard equivalents |                     |                                  |                                 |
|---------------------------------------------------|---------------------|----------------------------------|---------------------------------|
| 1 tonne of oil equivalent (toe)                   | 1 toe               | 1 x 10 <sup>10</sup> calories    | $1 \ge 10^{10} \text{ cal}$     |
| 1 ktoe                                            |                     | 41.868 terajoules                | 41.868 TJ                       |
| 1 short ton                                       | 1 sh t              | 0.9072 tonne                     | 0.9072 t                        |
| 1 tonne                                           | 1 t                 | 1.1023 short tons                | 1.1023 sh t                     |
| 1 tonne                                           | 1 t                 | 1 megagram                       | 1 Mg                            |
| 1 kilotonne                                       | 1 kt                | 1 gigagram                       | 1 Gg                            |
| 1 megatonne                                       | 1 Mt                | 1 teragram                       | 1 Tg                            |
| 1 gigatonne                                       | 1 Gt                | 1 petagram                       | 1 Pg                            |
| 1 kilogram                                        | 1 kg                | 2.2046 pounds                    | 2.2046 lb                       |
| 1 hectare                                         | 1 ha                | 10 <sup>4</sup> square meters    | $10^4  m^2$                     |
| 1 calorie <sub>IT</sub>                           | 1 cal <sub>IT</sub> | 4.1868 Joules                    | 4.1868 J                        |
| 1 atmosphere                                      | 1 atm               | 101.325 kilopascal               | 101.325 kPa                     |
| 1 gram                                            | 1 g                 | 0.002205 pounds                  | 0.00205 lb                      |
| 1 pound                                           | 1 lb                | 453.6 gram                       | 453.6 g                         |
| 1 terajoule                                       | 1 TJ                | $2.78 \times 10^5$ kiloWatt hour | $2.78 \times 10^5 \mathrm{kWh}$ |
| 1 kilowatt hour                                   | 1 kWh               | $3.6 \times 10^6$ Joules         | 3.6 x 10 <sup>6</sup> J         |